# OUMAN C203

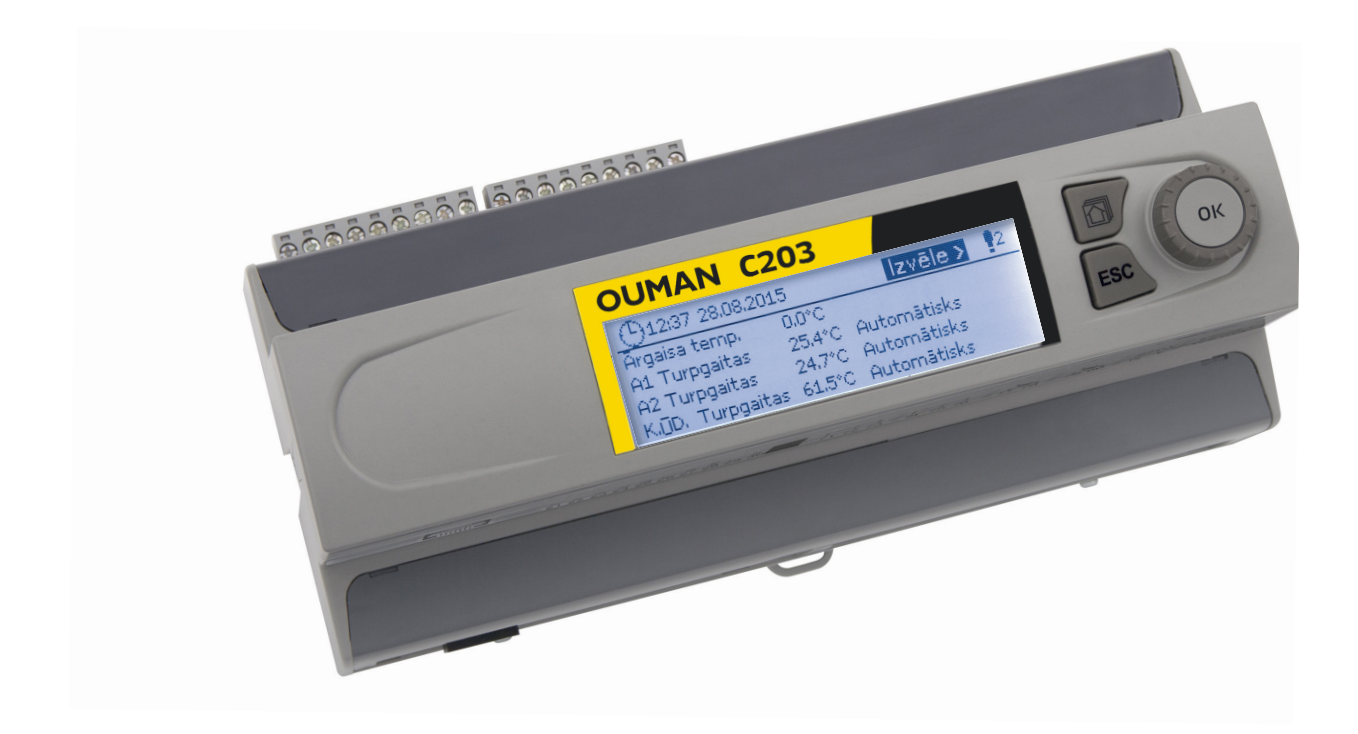

## Trīs kontūru regulators

- 2 apkures kontūru vadība
- 1 mājas karstā ūdens kontūra vadība

## LIETOTĀJA INSTRUKCIJA

www.ouman.fi

## Pārskats

Šī lietotāja instrukcija izskaidro C2O3 regulatora funkcijas un displeja atainojumus, kas ir redzami lietotājiem. Apkopes režīma funkcijas tiek izskaidrotas atsevišķā apkopes instrukcijā www.ouman.fi.

Regulatoram ir apkopes režīms, kas tiek izmantots pieslēdzot un aktivizējot ierīces, kā arī konfigurējot regulatoru. Tas iekļauj noteiktas vērtības, kuras parasti nav nepieciešams mainīt, vai to maiņai ir nepieciešamas padziļinātas regulēšanas procesa zināšanas.

C2O3 ir apkures regulators 3 kontūriem (divi apkures kontūri un viens karstā ūdens kontūrs). Savienojumu shēma un konfigurācija nosaka regulatora displeja atainoto informāciju.

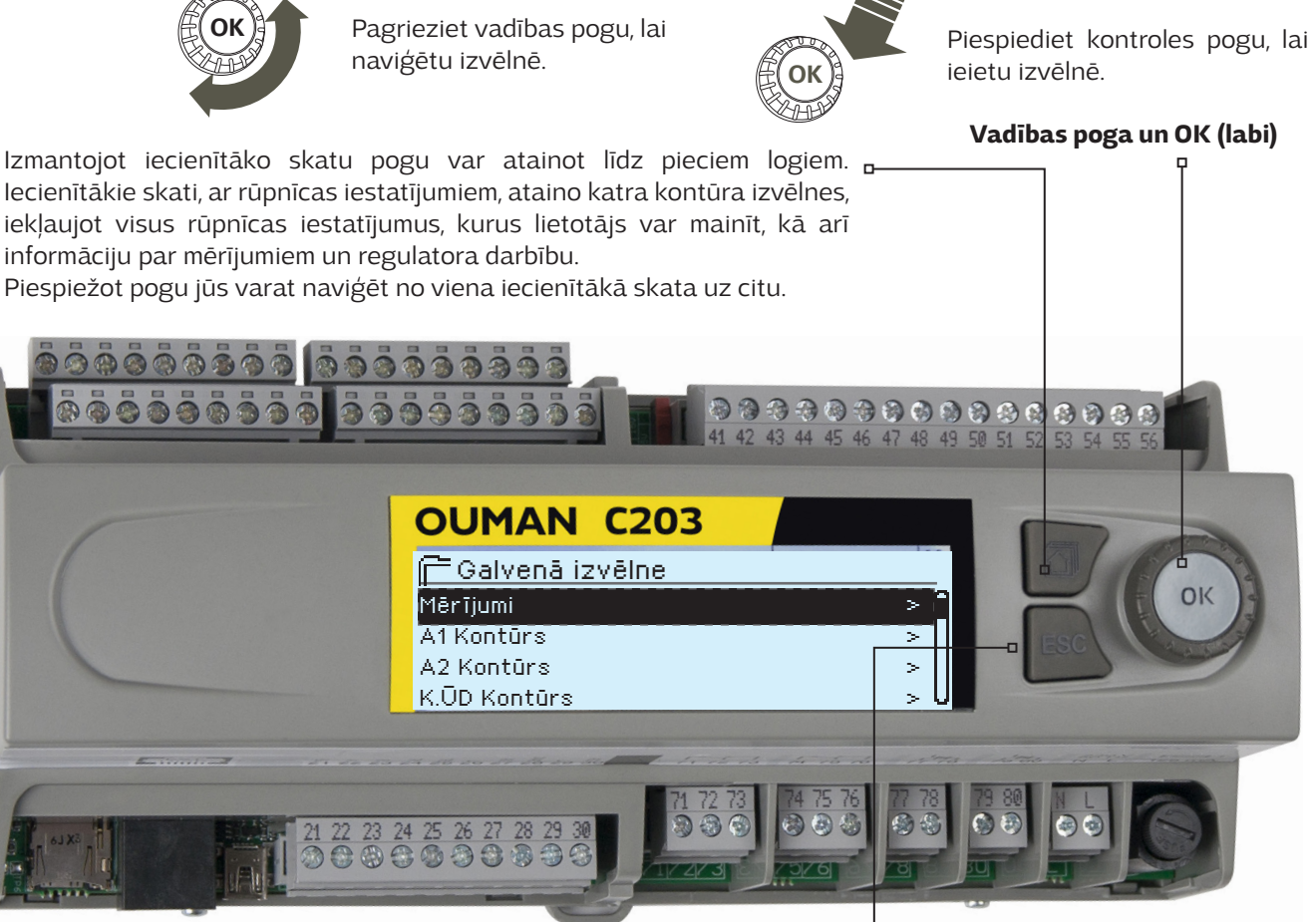

<sup>d</sup> Katkestamisnupp

Pikem vajutus nupule lülitab regulaatori tagasi põhirežiimi. Ekraan kuvab põhivaadet, monitor kustub ja lukustusfunktsiooni kasutamisel klahvistik lukustub.

#### Pamatskats

| 13:51 29.06.2016                                              |                                      | Izvēle >                                  |
|---------------------------------------------------------------|--------------------------------------|-------------------------------------------|
| Ārgaisa temp.<br>A1 Turpgaitas<br>A2 Turpgaitas<br>Turpgaitas | 19.4°C<br>19.2°C<br>19.8°C<br>58.0°C | Automātisks<br>Automātisks<br>Automātisks |

#### Atcelšanas poga

Turot piespiestu taustiņu ilgāku laiku, regulators pārslēdzas uz pamatrežīmu. Displejs ataino pamatskatu, ekrāns satumst un tastatūra nobloķējas, ja ir aktivizēta bloķēšanās funkcija.

## Saturs

| 1 Displeja izvēlnes                                        |    |
|------------------------------------------------------------|----|
| 1.1 Pamatskats                                             | 4  |
| 12 lecienītākie skati                                      | 5  |
| 1.3 Izvēlnes struktūra                                     |    |
|                                                            | -  |
| 2 merijumi                                                 |    |
| 2.1 Tendences atainojums                                   |    |
| 3 Apkures kontūra turpgaitas ūdens temperatūras regulēšana |    |
| 3.1 Turpgaita informācija                                  | 8  |
| 3.2 Telpas temperatūras informācija                        |    |
| 3.3 Mērījumi                                               |    |
| 3.4 Apkures līkne                                          |    |
| 3.5 lestatījumi                                            |    |
| 3.5.1 Telpas temp. iestatījums                             |    |
| 3.5.2 Temperatūras pazeminājumi                            |    |
| 3.5.3 Īpašie iestatījumi                                   |    |
| 3.6 Vadības režīms                                         |    |
| 3.7 Laika programmas                                       |    |
| 3.7.1 Nedēlas grafiks                                      |    |
| 3.7.2 Iznēmumu grafiks                                     |    |
| 3.7.3 Īpašās dienas                                        | 17 |
| 3.7.4 Temp. saskaņā ar laika programmas                    |    |
|                                                            |    |
| 4 K.ŪD. Kontūrs                                            |    |
| 4.1 lestatījumi                                            |    |
| 4.2 Vadības režīms                                         |    |
| 4.3 Mērījumi                                               |    |
| 4.4 Laika programmas                                       |    |
| 4.4.1 K.ŪD. Nedēļas grafiks                                | 19 |
| 4.4.2 Izņēmumu grafiks                                     |    |
| 4.4.3 Īpašās dienas                                        |    |
| 4.4.4 Temperatūras līmenis pamatojoties uz laika programmu |    |
| 5 Trauksmes                                                |    |
| 5.1 Aktīvās trauksmes                                      |    |
| 5.2 Trauksmiu vēsture                                      | 22 |
| 5.3 Apstiprināt visas trauksmes                            |    |
| 5 4 Izdzēst trauksmių vēsturi                              |    |
| 55 Lietotāji                                               |    |
| 5.6 Maršrutēšanas grafiks                                  |    |
| 6 Sictômas iostatījumi                                     | 24 |
| o oisieillas lestatijuilli                                 |    |
| 6.1 Datuma, laika un valodas lestatisana                   |    |
| 6.2 SMS lestatijumi                                        |    |
| 6.3 Tikia lestatijumi                                      |    |
| 6.4 Displeja iestatijumi                                   |    |
| 6.5 Tipa informacija                                       |    |
| 6.6 Drosibas kods                                          |    |
| 7 Komunikācija, izmantojot mobilo tālruni                  |    |
| Izvēles aprīkojums un tālvadības opcijas                   |    |
| Alfabētiskais rādītāis                                     | دد |
|                                                            |    |
| тепніхка іптогтасіја                                       |    |

## Displeja izvēlnes

Tiek izmantoti dažādi displeja izvēlnu līmeni, lai C2O3 lietošana būtu saprotama un ērta. Pamatskats ataino svarīgāko informāciju ierīces darbības pārraudzībai. Lietotājam maināmie iecienītākie skati nodrošina iespēju ērti piekļūt vēlamajām izvēlnēm. Iestatījumu vērtības, kas nepieciešamas lietotājam, var tikt ērti pārlūkotas universālajā izvēlnes struktūrā.

## 1.1 Pamatskats

Svarīgākie faktori, kas attiecas uz apkures vadību, ir atainoti regulatora pamatskatā. Kad ierīce atrodas miega režīmā (pogas netiek piespiestas), displejs ataino pamatlogu.

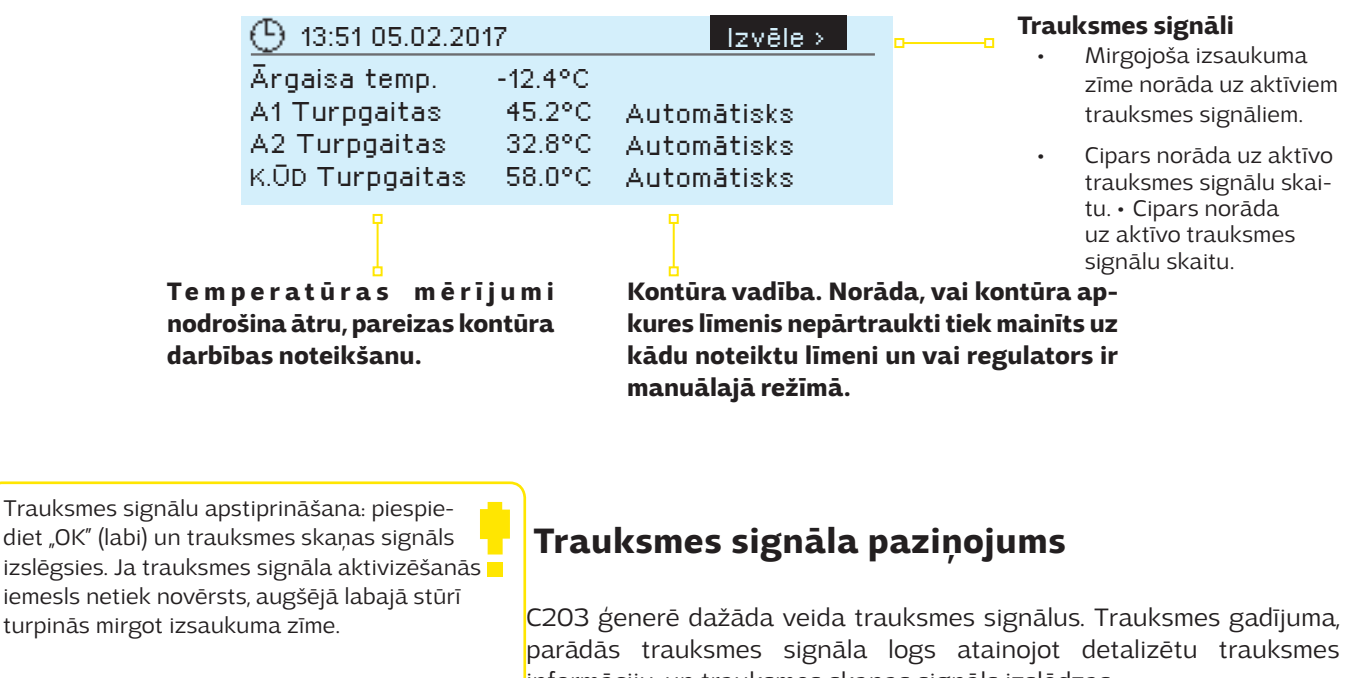

🕴 Dieviācijas trauksme PRIO1 GROUP1 A1 Telpas temp. =10.2 °C Saņemts: 08.11.2008 02:27 Nośpiediet OK, lai apstiprinātu trauksmi informāciju, un trauksmes skaņas signāls izslēdzas.

Ja ir vairāki neapstiprināti trauksmes signāli un jūs apstiprināt to trauksmes signālu, kas attiecīgajā brīdī tiek atainots ierīces displejā, ekrānā tiks atainots iepriekšējais trauksmes signāls. Tiklīdz visi aktīvie trauksmes signāli būs apstiprināti, trauksmes logs aizvērsies un trauksmes skaņas signāls izslēgsies.

Visu aktīvo trauksmes signālu skaņas signāls arī var tikt izslēgts piespiežot "Esc" (atsolis) pogu. Kad piespiedīsiet "Esc" (atsolis) pogu, trauksmes skaņas signāls izslēgsies un displejā aizvērsies visu trauksmes signālu logs.

Jūs varat aplūkot trauksmes signālus arī vēlāk ejot uz "Trauksmes" > "Aktīvās trauksmes". Ja trauksmes signālu apstiprina piespiežot "Esc" (atsolis) pogu, rindas sākumā parādās izsaukuma zīme.

## 1.2 lecienītākie skati

Jūs varat ērti naviģēt no pamatskata uz vēlamo izvēlni, izmantojot iecienītāko skatu funkciju. Piespiežot pogu jūs varat naviģēt no viena iecienītākā skata uz citu. Maksimums ir iespējami pieci šādi skati. Iepriekš iestatītie iecienītākie skati ataino kontūra galvenās izvēlnes. Jūs arī varat saglabāt regulatora attiecīgo skatu, kā savu iecienītāko skatu. Jūs varat atgriezties no iecienītākajiem skatiem uz pamatskatu, spiežot "ESC" (atsolis) vairākas reizes, līdz atainojas pamatskats.

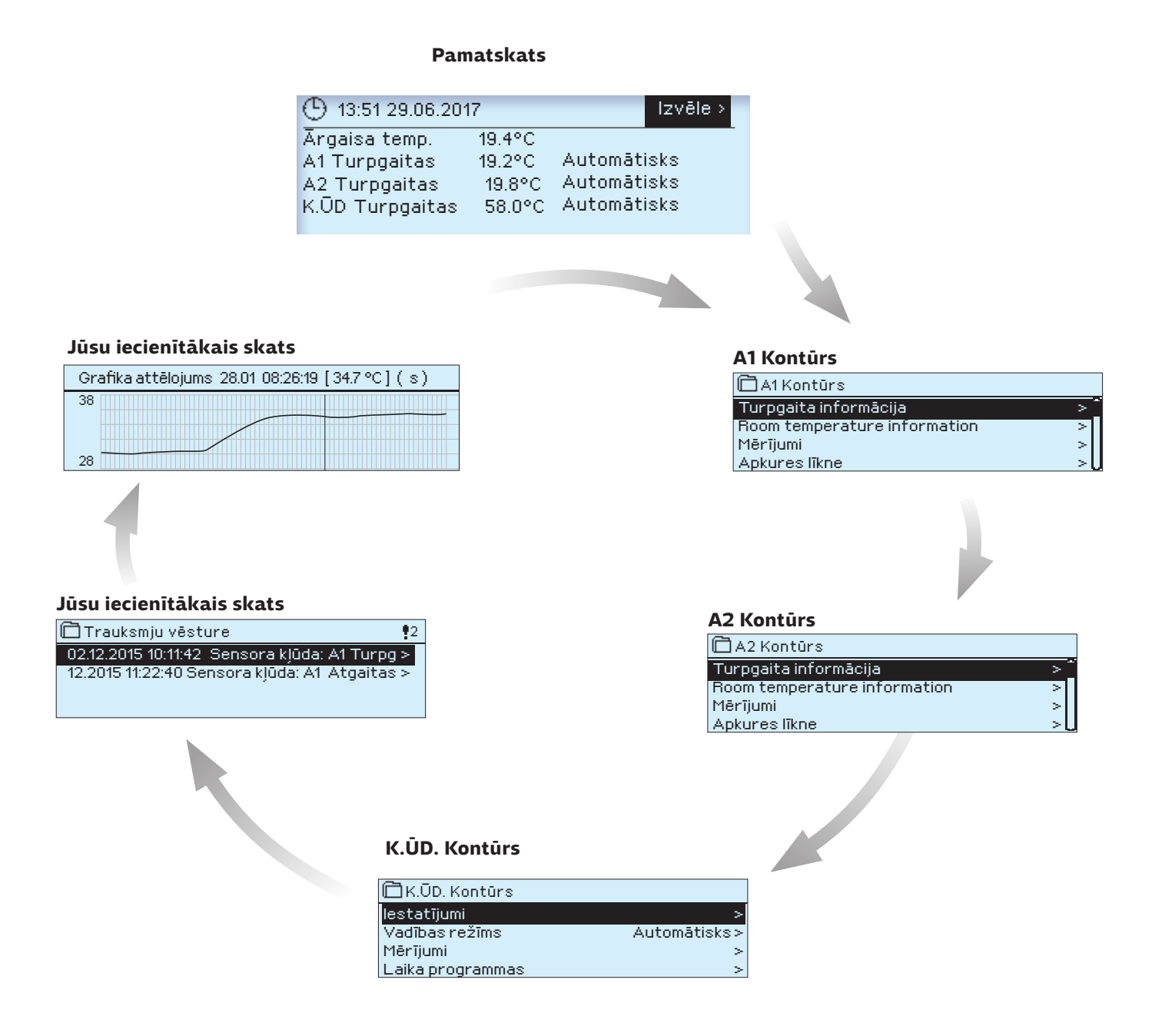

lecienītākā skata iestatīšana

Naviģējiet uz skatu, kuru vēlaties pievienot savu iecienītāko skatu sarakstam. Turiet piespiestu 🏼 taustiņu ilgāku laiku, līdz atveras izvēlne "Saglabāt skatu atmiņas adresē:". Izmantojiet pagriežamo pogu, lai atlasītu pozīciju, kur vēlaties pievienot iecienītāko skatu, un piespiediet "OK" (labi). Ja izvēlēsieties vietu, kur jau ir saglabāts cits iecienītākais skats, jaunais iecienītākais skats aizstās iepriekšējo.

## 1.3 Izvēlnes struktūra

Lietotāja instrukcijās

7. lpp.

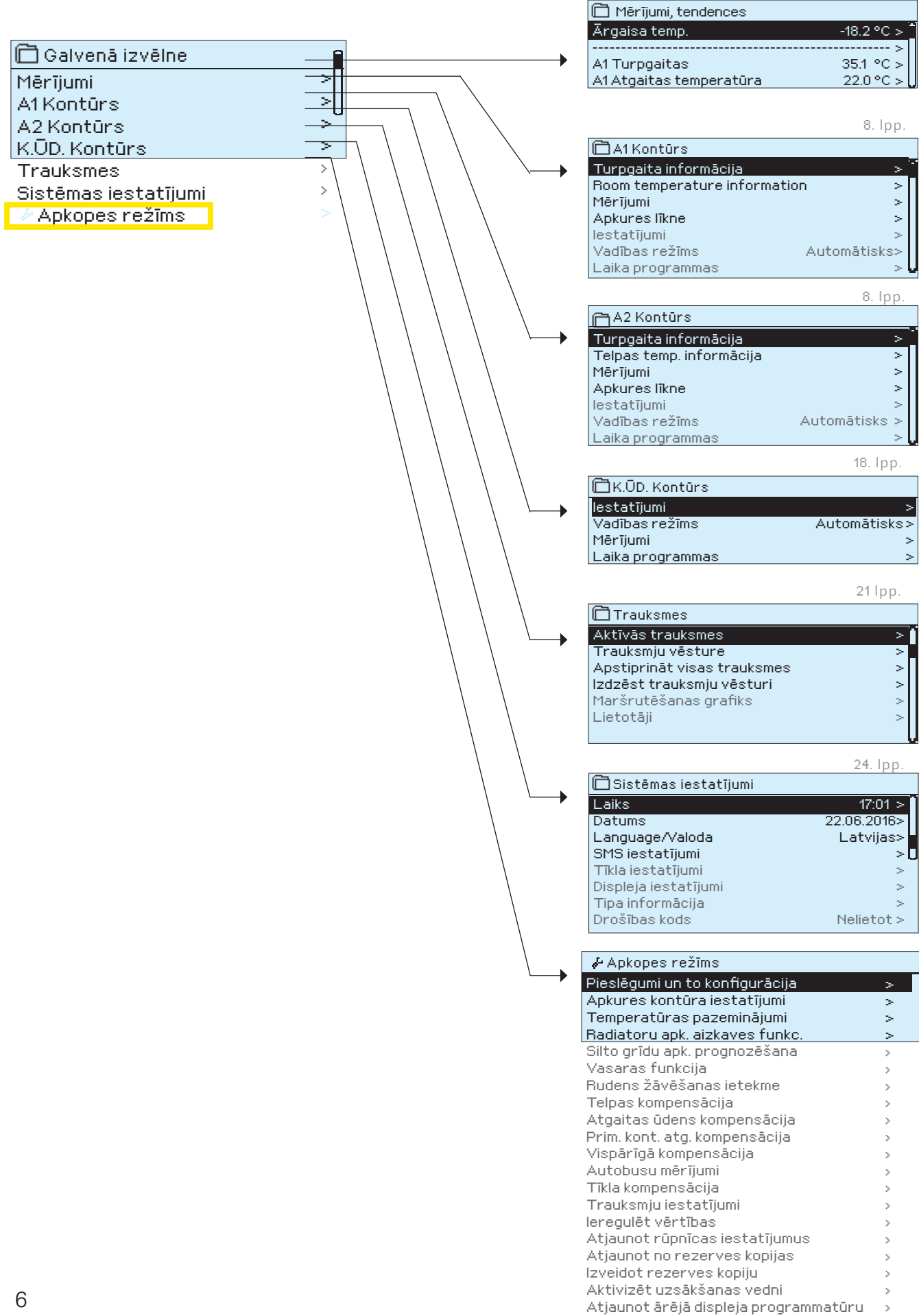

## 2 Mērījumi

| 🗋 Galvenā izvēlne |      |
|-------------------|------|
| Mērījumi          | > `` |
| A1Kontūrs         | >    |
| A2 Kontūrs        | >    |
| K.ŪD. Kontūrs     | >U   |

#### Mērījumi

| 🗋 Mērījumi, tendences        |              |  |
|------------------------------|--------------|--|
| Mājās / Ārpus mājām - vadība | Mājās >      |  |
| Ārgaisa temp.                | >            |  |
|                              | ·>           |  |
| A1 Turpgaitas                | _ 35.1 °C ≻J |  |
| A1 Atgaitas temperatūra      | 22.0 °C >    |  |
| A1 Telpas temperatūra        | 21.5 °C >    |  |
| A1 Izpildmehānisma pozīcija  | 22 %         |  |
|                              | >            |  |
| A2 Turpgaitas                | 28.1 °C >    |  |
| A2 Atgaitas temperatūra      | 21.1 °C      |  |

Ataino C2O3 mērījumus un režīmu informāciju. Mērījumu līnijā piespiežot "OK" (labi), var tikt atainota mērījuma tendence vai tendences žurnālfails, kā arī var tikt mainīti tendences žurnālfaila iestatījumi un mērījuma nosaukums.

Vispārīgie mērījumi ir temperatūras informatīvi mērījumi, kuru nosaukumi ir piešķirti rūpnīcā atbilstoši paredzētajam mērķim. Vispārīgajiem mērījumiem var tikt piešķirtas dažādas funkcijas un nosaukumi.

Ja sensors nav pievienots vai ir bojāts, atainotā mērījuma vērtība būs -50 vai 130 °C. Kontūram specifiskus mērījumus varat aplūkot attiecīgā kontūra logā.

¤Mājās/Ārpus mājām režīms. Piespiežot "OK" (labi), regulatorā var tikt mainīts Mājās/Ārpus mājām režīma statuss.

Mērījumi Mērījumi : Ārgaisa temp. = -18.2 °C / A1 Turpgaitas temp. = 35.1 °C/ A1 Atgaitas temperatūra = 22.0 °C/ A1 Telpas temperatūra = 21.5 °C/ A2 Turpgaitas temp. = 35,7 °C/ K.ŪD. Turpgaitas temp. = 57,7 °C/

Ja regulatoram ir pievienots CSAA, mērījumu informāciju varat nolasīt mobilajā tālrunī.

#### Ziņojuma nosūtīšana: mērījumi

Regulators nosūta aktuālāko informāciju uz Jūsu mobilo tālruni (ja Jums ir pieejams ierīces ID, tad norādiet to pirms atslēgvārda, piemēram, OuO1 mērījumi).

## 2.1 Tendences atainojums

#### Mērījumi → "Atlasiet mērījumu un piespiediet "OK" (labi)" → Grafika attēl.

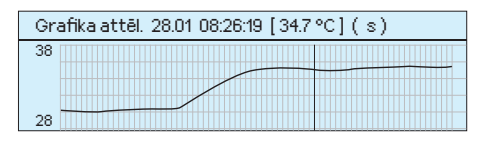

Kad piespiedīsiet "OK" (labi) uz "Mērījumi", atvērsies izvēlne tendenču atainošanai un iestatījumu mainīšanai. Jūs varat izmantot izvēlni, lai pārdēvētu mērījumu atbilstoši mērījuma veidam.

Mērījumu kanāli nepārtraukti pārrauga tendences. Tendences ataino pēdējo 4-5 sekunžu mērījumus. Atainotie mērījumi tiek atjaunināti ik pēc vienas sekundes.

| lestatījumi                                                                                                    | Rūpnīcas<br>iestatījums | Robežas                                            | lestatījumu informācija                                                                                                    |
|----------------------------------------------------------------------------------------------------|-------------------------|----------------------------------------------------|----------------------------------------------------------------------------------------------------|
| Grafika attēlojums                                                                                                | ·                       |                                                    | Piespiediet "OK" (labi), lai atainotu tendences. Tendenču atainojums tiek atjaunināts ik pēc vienas sekundes, kas nodrošina iespēju mērījumus pārraudzīt reāllaikā.                                                                                                    |
| Grafika žurnāls                                                                                                   |                         |                                                    | Šajā izvēlnē varat aplūkot tendences žurnālfailu, ja tas ir iespējots. Tendences<br>žurnālfails netiek atainots reāllaikā, tas ir, tā informācija netiek atjaunināta reāllaikā.<br>Tendences žurnālfaila paraugu saglabāšanas intervāli var tikt mainīti, un žurnālfails<br>var tikt saglabāts atmiņas kartē.                                                     |
| lespējot grafika žurna                                                                                            | <b>ālu</b> Nē           | Jā /Nē                                             | Tendences žurnālfails var iekļaut 2000 mērījumu paraugus. Regulators katram<br>mērījumam izveido atsevišķu tendences žurnālfailu.                                                                                                    |
| Grafika datu<br>reģistrēšanas intervā                                                                             | 60 s<br>il <b>s</b>     |                                                    | Dažādiem mērījumiem var tikt iestatīti dažādi paraugu saglabāšanas intervāli.<br>Atmiņā var saglabāt 2000 mērījumu paraugus. Piemēram, ja paraugu<br>saglabāšanas intervāls ir 60 sekundes, tad žurnālfailā var saglabāt 33 stun-<br>du datus. Ja paraugu saglabāšanas intervāls ir 1800 sekundes (30 minūtes), tad<br>žurnālfailā var saglabāt 41 dienas datus.  |
| Saglabāt grafika<br>žurnālu                                                                                       |                         |                                                    | Tendences žurnālfails var tikt saglabāts atmiņas kartē. Atmiņas kartē tiek izveidots<br>"csv" formāta fails ar mērījuma punktam atbilstošu nosaukumu. Piemēram, ārgaisa<br>temperatūras tendences žurnālfails tiek saglabāts ar nosaukumu UI1.csv.                                                                                                    |
| Grafika žurn. atomāt.<br>saglabāšana                                                                              | Nelietot                | Nelietot/<br>20 minūtes/<br>1 stunda/<br>6 stundas | Regulatoram var iestatīt noteiktā intervālā automātisku "csv" formāta fai-<br>la izveidošanu un nosūtīšanu uz Oulink (papildaprīkojums). Ja tendences<br>žurnālfails sasniedz maksimālo (2000 mērījumu paraugi) mērījumu paraugu<br>saglabāšanas apjomu pirms datu saglabāšanas cikls ir izpildījies, regulators<br>nekavējoties saglabās datus citā žurnālfailā. |
| Mēr. nosaukums T<br>Mēr. nosaukums.:<br>Tur pgait<br>Apstiprināt: Turiet nospiest<br>Atcelt: Turiet nospiestu ESC | urpgaitas<br>a s        |                                                    | Jūs varat pārdēvēt displejā atainoto mērījumu. Ja mērījums ir kontūram specifisks,<br>tad kontūra identifikators tiek atainots pirms mērījuma nosaukuma, piemēram,A1.<br>7                                                                                                    |

# 3 Apkures kontūra turpgaitas ūdens temperatūras regulēšana

| 🛱 Galvenā izvēlne    |   |
|----------------------|---|
| Mērījumi             | > |
| A1Kontūrs            | > |
| A2 Kontūrs           | > |
| K.ŪD. Kontūrs        | > |
| Trauksmes            | > |
| Sistēmas iestatījumi | > |
| 🖟 Apkopes režīms     | > |

C2O3 nodrošina divu dažādu turpgaitas ūdens kontūru (A1 un A2) neatkarīgu vadību.

Turpgaitas ūdens temperatūras regulēšana tiek vadīta atbilstoši ārgaisa temperatūrai. Telpas temperatūras mērījumu izmantošana nodrošina vienmērīgāku telpas temperatūru.

## 3.1 Turpgaita informācija

A1 (A2) Kontūrs → Turpgaita informācija

| 🛱 A1Kontūrs              |    |
|--------------------------|----|
| Mērījumi                 | >  |
| Turpgaita informācija    | >  |
| Telpas temp. informācija | >  |
| Apkures līkne            | >U |

Turpgaitas ūdens informācija ataino, kādi faktori iespaido turpgaitas ūdens temperatūru pārbaudes laikā. Sākuma punkts ir turpgaitas ūdens temperatūra atbilstoši ārgaisa temperatūrai (saskaņā ar iestatīto apkures līkni).

| Turpgaitas ūdens temp. ietekmējošie faktori            | Paskaidrojums                                                                                                    |
|--------------------------------------------------------|----------------------------------------------------------------------------------------------------|
| Pēc līknes                                             | Turpgaitas ūdens temperatūra atbilstoši aktuālajai ārgaisa temperatūras<br>līknei.                                                                                                    |
| Paralēlās nobīdes ietekme                              | Paralēlās nobīdes ietekme uz turpgaitas ūdens temperatūru.                                                                                                    |
| Laika prog. ietekme                                    | Nedēļas vai izņēmumu grafika režīma ietekme uz turpgaitas ūdens<br>temperatūru. Tuvu temperatūras samazinājuma laika beigām,<br>pirmspaaugstinājums var paaugstināt turpgaitas ūdens temperatūru.                |
| Piespiedu vadības ietekme                              | Turpgaitas ūdens temperatūra tika mainīta uz vēlamo temperatūras<br>samazinājuma līmeni (skat. Vadības režīms).                                                                                                  |
| Ārpus mājām – vadības ietekme                          | Ārpus mājām vadība turpgaitas ūdens temperatūras samazināšanai. Vadības<br>rīkojums var tikt ierosināts ar regulatora Mājās/Ārpus mājām slēdzi vai arī var<br>tikt nosūtīts kā teksta ziņojums (skat. 30. lpp.). |
| Ārgaisa temp. aizkaves ietekme                         | Vērtība, kas nosaka kādā mērā ārgaisa temperatūras mērījuma<br>samazinājuma vērtība ietekmē turpgaitas ūdens līknes iestatījumu vērtību.                                                                         |
| Grīdas apk. prognoze                                   | Grīdas apkures prognozēšanas ietekme uz turpgaitas ūdens temperatūru.                                                                                                    |
| Rudens žāvēšanas ietekme                               | Automātiskās rudens žāvēšanas ietekme uz turpgaitas ūdens temperatūru.                                                                                                    |
| Atgaitas temp. kompensācijas ietekme                   | Turpgaitas ūdens temperatūras paaugstinājums atgaitas ūdens kompensācijas dēļ.                                                                                                    |
| Telpas kompensācijas ietekme                           | Telpas kompensācijas ietekme uz turpgaitas ūdens temperatūru.                                                                                                    |
| Telpas kompensācijas laika koriģēšana                  | Papildkorekcija precīzākai telpas kompensācijai, kas balstīta uz veikto<br>regulēšanu ("I" regulēšanas efekts).                                                                                                  |
| Vispārīgās kompensācijas ietekme                       | Vispārīgā kompensācija var tikt balstīta, piemēram, uz vēja, saules enerģijas vai<br>gaisa spiediena mērījumiem.                                                                                                 |
| Tīkla kompensācijas ietekme                            | Kompensācijas līmenis tiek noteikts ar ierīci, kura atrodas ārpus regula-<br>tora, kas nodod informāciju C2O3, piemēram, no kanāla kompensācijas uz<br>laikapstākļu kompensāciju.                                |
| A1 (A2) Prim. kont. atg. komp. letekme                 | Primārā kontūra atgaitas kompensācijas ietekme uz turpgaitas temperatūru.<br>Piemēram, ja primārā kontūra atgaitas temperatūra ir pārāk augsta, turpgai-<br>tas temperatūra tiek samazināta par šo vērtību.      |
| Min. robežas ietekme                                   | Turpgaitas ūdens temperatūras paaugstinājums minimālās robežas dēļ.                                                                                                    |
| Maks. robežas ietekme                                  | Turpgaitas ūdens temperatūras pazeminājums maksimālās robežas dēļ.                                                                                                    |
| Aprēķinātā turpgaitas temp.                            | Regulatora aprēķinātā aktuālā turpgaitas ūdens temperatūra. Ir ņemti<br>vērā visi turpgaitas ūdens temperatūru ietekmējošie faktori.                                                                             |
| Turpgaitas ūdens temp.                                 | Izmērītā aktuālā turpgaitas ūdens temperatūra.                                                                                                    |
| Izpildmehānisma vadība<br>Izpildmehānisma vadība 1 (2) | Regulatora noteiktā izpildmehānisma pozīcija. Ja ir aktivizēta secīgā<br>regulēšana, tad 50% nozīmē, ka vārsts 1 ir pilnībā atvērts, bet vārsts 2 —<br>aizvērts. 100% nozīmē, ka abi vārsti ir atvērti.          |
| Aizkavētais ārgaisa temp. mērījums                     | Vidējā ārgaisa temperatūra, ko regulators izmanto vadībai (skat. vidējās<br>vērtības iestatīšanu 13. lpp.).                                                                                                    |
| Kontrolieris ir vasaras režīmā                         | Kad regulators ir vasaras funkcijas režīmā, turpgaitas ūdens informācija<br>norāda, ka "Kontrolieris ir vasaras režīmā".                                                                                         |

| 🗇 Turpgaita informācija       |         |
|-------------------------------|---------|
| Pēc līknes                    | 35.1 °C |
| Arpus mājām - vadības ietekme | -6.0 °C |
| Aprēķinātā turpgaitas temp.   | 29.1 °C |

## Kad regulators ir vasaras funkcijas režīmā, turpgaitas ūdens informācija norāda, ka "Kontrolieris ir vasaras režīmā".

Attēlā norādītajā piemērā turpgaitas ūdens temperatūra atbilstoši apkures līknei ir 35,1 °C. Ārpus mājām režīmā regulators pazemina turpgaitas ūdens temperatūru par 6,0 °C. Pamatojoties uz šiem datiem, aprēķinātā turpgaitas ūdens temperatūras iestatījuma vērtība ir 29,1 °C (= 35,1 - 6,0).

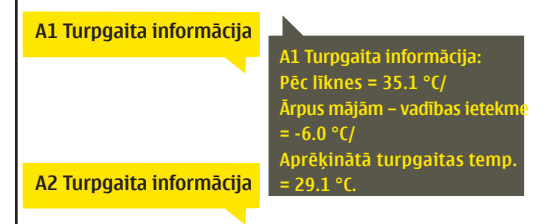

#### Ziņojuma nosūtīšana: A1 Turpgaitas ūdens informācija.

Regulators nosūta turpgaitas ūdens informāciju no A1 apkures kontūra uz Jūsu mobilo tālruni, kas ataino regulatora noteikto aktuālo turpgaitas ūdens temperatūru un faktorus, kas ietekmē turpgaitas ūdens vadību. Ziņojums nevar tikt mainīts vai nosūtīts atpakaļ uz regulatoru.

## 3.2 Telpas temperatūras informācija

| 🛱 A1 Kontūrs             |     |
|--------------------------|-----|
| Mērījumi                 | > 0 |
| Turpgaita informācija    | >   |
| Telpas temp. informācija | >   |
| Apkures līkne            | >\  |

Ja telpas sensors ir pievienots regulatoram, Jūs varat pārbaudīt telpas temperatūras informāciju, lai noteiktu kādi faktori nosaka telpas temperatūru pārbaudes laikā. Kā pamats tiek izmantota telpas temperatūras iestatījuma vērtība.

A1 (A2) Kontūrs → Telpas temp. informācija

| Telpas temperatūru ietekmējošie faktori                                                                                                    | Paskaidrojums                                                                                                    |
|----------------------------------------------------------------------------------------------------|----------------------------------------------------------------------------------------------------|
| Aizkavēts telpas temp. mērījums                                                                                                    | Aizkavēta telpas temperatūra, kuru regulators izmanto kontroles laikā (skat. 11. lpp.).                                                                                                    |
| Telpas temperatūras iestatījums                                                                                                    | Lietotāja iestatīts telpas temperatūras iestatījums.                                                                                                    |
| Laika prog. ietekme uz telpas temp.                                                                                                    | elpas temperatūras pazeminājums, kuru aktivizējis nedēļas laika grafiks vai izņēmumu<br><sub>B</sub> rafika kalendārs.                                                                                                    |
| Ārpus mājām – vadības ietekme                                                                                                    | Telpas temperatūra tika mainīta uz vēlamo temperatūras samazinājuma līmeni (skat.<br>Vadības režīms).                                                                                                    |
| Piespiedu vadības ietekme                                                                                                    | Mājās/Ārpus mājām režīms telpas temperatūras samazināšanai. Vadības rīkojums var<br>tikt ierosināts ar regulatora Mājās/Ārpus mājām slēdzi vai arī var tikt nosūtīts kā teksta<br>ziņojums.                                                                                                    |
| Rudens žāvēšanas ietekme                                                                                                    | Automātiskās rudens žāvēšanas ietekme uz telpas temperatūru (skat. 12. lpp.).                                                                                                    |
| Aprēķinātā telpas temp.                                                                                                    | Regulatora noteiktais aktuālais telpas temperatūras iestatījums.                                                                                                    |
| <ul> <li>A1 Telpas temperatūras informācija</li> <li>Telpas temperatūras iestatījums 21.0 °C</li> <li>Laika prog. ietekme uz telpas temp1.5°C</li> <li>Aprēķinātā telpas temp. 19.5°C</li> </ul>                                                                                                    | Piemērs.<br>Telpas temperatūra tika iestatīta uz 21,0 °C.<br>Laika programma pazemina temperatūru par 1,5 °C.<br>Regulators iestata aprēķināto telpas temperatūru uz 19,5 °C (= 21,0 - 1,5).                                                                                                    |
| A1 Telpas temperatūras<br>informācija<br>A1 Telpas temperatūras<br>informācija:<br>A1 Telpas temperatūras<br>informācija:<br>A1 Telpas temperatūras<br>informācija:<br>A1 Telpas temperatūras<br>informācija:<br>A2 Telpas temperatūras<br>iestatījums = 19.1 °C/<br>Telpas temperatūras<br>iestatījums = 21.0 °C/<br>Ārpus mājām - vadības<br>ietekme = 2.0 °C/ Aprēķinātā<br>telpas temp. = 19.0 °C. | <b>Ziņojuma nosūtīšana: A1 Telpas temperatūras informācija.</b><br>Regulators nosūta telpas temperatūras informāciju no A1 apkures vadības<br>kontūra uz Jūsu mobilo tālruni, kas ataino aprēķināto telpas temperatūras<br>iestatījumu, kas var tikt izmantots vadībā. Ziņojums nevar tikt mainīts vai nosūtīts<br>atpakaļ uz regulatoru. |

## 3.3 Mērījumi

#### A1 (A2) Kontūrs → Mērījumi

"Mērījumi" izvēlne, kas atrodas zem kontūra informācijas, ataino ar kontūru saistītos mērījumus. Visi ar regulatoru saistītie mērījumi atrodas "Mērījumi" izvēlnes zemākajā struktūras līmenī (skat. 7. lpp.).

## 3.4 Apkures līkne

#### A1 (A2) Kontūrs→ Apkures līkne

| A1 Kontūrs     Turpgaita informācija     Mērījumi     A1 Apkures līkne     lestatījumi     >                                                                                                    | Turpgaitas ūdens temperatūra dažādām ārgaisa temperatūrām<br>var tikt iestatīta apkures līknes iestatījumos. Ar C2O3 apkures<br>līkne var tikt pielāgota atbilstoši ēkas vajadzībām trīs vai piecu<br>punktu režīmā. 5 punktu līkne ir rūpnīcas iestatījums.                                                                                                    |  |  |
|----------------------------------------------------------------------------------------------------|----------------------------------------------------------------------------------------------------|--|--|
| lestatījumi Rūpnīcas<br>iestatījums                                                                                                    | Paskaidrojums                                                                                                    |  |  |
| <b>5- pnktu līkne</b> (pēc<br>noklusējuma)                                                                                                    | 5 punktu līknes režīmā ir iespēja mainīt trīs vidējās vērtības ārgaisa temperatūrai.<br>Varat doties uz izmaiņu veikšanas režīmu piespiežot "OK" (labi) un turot to piespiestu<br>ilgāku laiku.                                                                                                    |  |  |
| Radiatoru apkure                                                                                                    | Silto grīdu apkure                                                                                                    |  |  |
| ☐ Apkures līkne          -20 = [58 °C]       -10= 50 °C         0 = 41 °C       +10= 28 °C         +20 = 18 °C         Min.robeža: 18 Maks.robeža: 70                                                                                                    | -80       -20 = 38 °C       -10= 34 °C       -0       -0       -0       -0       -0       -0       -0       -0       -0       -0       -0       -0       -0       -0       -0       -0       -0       -0       -0       -0       -0       -0       -0       -0       -0       -0       -0       -0       -0       -0       -0       -0       -0       -0       -0       -0       -0       -0       -0       -0       -0       -0       -0       -0       -0       -0       -0       -0       -0       -0       -0       -0       -0       -0       -0       -0       -0       -0       -0       -0       -0       -0       -0       -0       -0       -0       -0       -0       -0       -0       -0       -0       -0       -0       -0       -0       -0       -0       -0       -0       -0       -0       -0       -0       -0       -0       -0       -0       -0       -0       -0       -0       -0       -0       -0       -0       -0       -0       -0       -0       -0       -0       -0       -0       -0       -0       -0       -0 <td< td=""></td<> |  |  |
| 3- pnktu līkne                                                                                                    | 3 punktu līknes režīmā var tikt iestatīta turpgaitas ūdens temperatūra atbilstoši<br>ārgaisa temperatūrai -20 °C, 0 °C un +20 °C.                                                                                                    |  |  |
| Radiatoru apkure                                                                                                    | Silto grīdu apkure                                                                                                    |  |  |
| Apkures līkne     -20 = <u>58 °C</u> 0 = 41 °C     +20 = 18 °C     Min.robeža: 18 Maks.robeža: 70     +20 0 -20                                                                                                    | 60     -20 = 38 °C     60       60     -20 = 38 °C     60       60     0 = 28 °C     40       20     +20 = 18 °C     -20       °c     Min.robeža: 18 Maks.robeža: 45     +20 o                                                                                                    |  |  |
| Min. robeža 18.0 °C                                                                                                    | Minimālā pieļaujamā turpgaitas ūdens temperatūra. Augstāka minimālā<br>temperatūra tiek izmantota mitrās un flīzētās telpās salīdzinājumā, piemēram, ar<br>telpām ar parketa grīdas segumu, lai nodrošinātu komfortablu temperatūru un<br>mitruma likvidēšanu vasarā.                                                                                                    |  |  |
| Maks. robežaRadiatoru apkure70 °CSilto grīdu apkure45 °C                                                                                                    | Maksimālā pieļaujamā turpgaitas ūdens temperatūra. Maksimālā robeža nepieļauj<br>pārāk augstu apkures kontūra temperatūras pieaugumu, tādā veidā novēršot<br>cauruļu un materiālu virsmu bojājumus. Piemēram, ja apkures raksturlīknes<br>iestatījums nav pareizs, maksimālā robeža novērš pārlieku karsta ūdens ieplūdi<br>siltumapgādes tīklā.                                                                                                    |  |  |
| Apkures likne                                                                                                    | <b>Ja telpas temperatūra pazeminās — veidojiet līkni stāvāku.</b> (lesta-<br>ta augstākas turpgaitas ūdens temperatūras vērtības atbilstoši ārgaisa<br>temperatūrai -20 °C un 0 °C).                                                                                                    |  |  |
| +20 = 18 °C<br>Min.robeža: 18 Maks.robeža: 70 +20 0 -20 °C                                                                                                    | <b>Ja telpas temperatūra paaugstinās — veidojiet līkni lēzenāku.</b> (les-<br>tata zemākas turpgaitas ūdens temperatūras vērtības atbilstoši ārgaisa<br>temperatūrai -20 °C un 0 °C).                                                                                                    |  |  |
| Apkures likne       -20 = 58 °C       54 °C       -60         0 = 41 °C       38 °C       -20       -20         +20 = 18 °C       -20       -20       -20         Min.robeža: 18 Maks.robeža: 70       -20       -20       -20                                                                                                    | lepriekšnoteiktās apkures līknes ir attiecīgā apkures režīma vidējas raksturlīknes.<br>Līkni var nākties pielāgot atbilstoši ēkas vajadzībām. Iestatīšana ir jāveic apkures<br>periodā un, ja ir aktivizēta telpas kompensācija, tā ir jāizslēdz. Līkne ir pareiza, ja<br>telpas temperatūra ir nemainīga, mainoties ārgaisa temperatūrai.                                                                                                    |  |  |
| <b>Piezīme! Izmaiņas telpas temperatūru ietekmē lēnām.</b> Nogaidiet vismaz 24 stundas pirms iestatījumu mainīšanas. Ēkās ar grīdas apkuri telpas temperatūras izmaiņu aizkave ir samērā ilgstoša.                                                                                                    |                                                                                                    |  |  |
| A1 Apkures likne                                                                                                    | Zinojuma nosūtīšana: A1 apkures līkne                                                                                                    |  |  |
| Al Apkures līkne:<br>Turpgaitas t. (-20) = $58^{\circ}$ (/<br>Ārgaisa t. 2 = -10°C/<br>Turpgaitas t. 2 = $6^{\circ}$ C/<br>Ārgaisa t. 2 = $6^{\circ}$ C/<br>Turpgaitas t. 3 = $6^{\circ}$ C/<br>Ārgaisa t. 3 = $6^{\circ}$ C/                                                                                                    | Regulators nosūta ziņojumu, kurā ataino līknes iestatījumus. Jūs<br>varat mainīt iestatījumus, aizstājot iestatījuma vērtību ar citu un<br>nosūtot ziņojumu atpakaļ regulatoram.                                                                                                    |  |  |
| Argaisa t. $3 = 0$ °(/Turpgaitas t. $3 = 0$ °(/Turpgaitas t. $3 = 41$ °(/Årgaisa t. $4 = 10$ °(/Årgaisa t. $4 = 10$ °(/Turpgaitas t. $4 = 28$ Turpgaitas t. $4 = 28$ °(/Turpgaitas t. $4 = 28$ °(/Turpgaitas t. $4 = 28$ °(/Turpgaitas t. $4 = 10^{\circ}$ °(/Turpgaitas t. $4 = 28$ °(/Turpgaitas t. $4 = 28$ °(/Turpgaitas t. $4 = 28$ °(/Turpgaitas t. $4 = 28$ °(/ | C203 veiks pieprasītās izmaiņas un nosūtīs jaunu ziņojumu, kurā<br>atainos veiktās izmaiņas.                                                                                                    |  |  |
| Min. robeža = 18°C/<br>Maks. robeža = 45°C/                                                                                                    | Ziņojumu varat nosūtīt, izmantojot to pašu procedūru: A2 ap-<br>kures līkne                                                                                                    |  |  |

<mark>A2 Apkures līkne</mark> 10

## 3.5 lestatījumi

| 🛱 A1 Kontūrs     |              |
|------------------|--------------|
| Mērījumi         | >[           |
| A1 Apkures līkne | >            |
| lestatījumi      | >            |
| Vadības režīms   | Automātisks> |

#### A1 (A2) Kontūrs→ lestatījumi

Abiem kontūriem ir vienādas kontūram

specifisku iestatījumu vērtības.

Regulatoram ir divu veidu iestatījumu vērtības: tādas, kurām var brīvi piekļūt un tādas, kurām izmaiņas var veikt tikai ievadot servisa kodu. Iestatījumu vērtības, kas atrodas regulatora apkopes režīmā, ir aprakstītas tehniskās apkopes personāla instrukcijā.

#### lestatījumu mainīšana:

- atlasiet vēlamo iestatījumu pagriežot vadības pogu.
- Piespiediet "OK" (labi), lai dotos uz skatu, kurā ir iespējams veikt izmaiņas. Mainiet iestatījumu.
- Piespiediet "OK" (labi), lai apstiprinātu izmaiņas.
- Piespiediet "Esc" (atsolis), lai izietu no izmaiņu veikšanas skata.

| lestatījumi                                                                                                    | Rūpnīcas<br>iestatījums | Robežas                       | Paskaidrojums                                                                                                    |
|----------------------------------------------------------------------------------------------------|-------------------------|-------------------------------|----------------------------------------------------------------------------------------------------|
| Telpas temperatūras iestatījums                                                                                                    | 21.5                    | 5 50 ℃                        | Lietotāja iestatītais telpas temperatūras pamatiestatījums re-<br>gulatoram. Šī iestatījuma vērtība ir redzama tikai tad, kad telpas<br>kompensācija ir aktivizēta. Tā tiek aktivizēta telpas iestatījuma<br>vērtību izvēlnē.                                                     |
| Vasaras funkcijas ārgaisa temp.<br>limits                                                                                                    | 19                      | 10 35 °C                      | Vasaras funkcijas ārgaisa temperatūras robeža. Kad izmērītā vai<br>prognozētā ārgaisa temperatūra pārsniedz vasaras funkcijas<br>ārgaisa temperatūras robežu, regulējošais vārsts var aizvērties<br>un cirkulācijas sūknis var apstāties atkarībā no veiktajiem<br>iestatījumiem. |
| Sūkņa vasaras apturēšana                                                                                                    | Lietot                  | Lietot/<br>Nelietot           | Ja regulators ir pievienots, lai vadītu sūkni, sūknis var tikt<br>apturēts, kamēr vasaras funkcija ir aktivizēta.                                                                                                    |
| Vārsta vasaras aizvēršana                                                                                                    | Lietot                  | Lietot/<br>Nelietot           | Vērtības iestatījums tiek izmantots, lai iestatītu, vai regulējošais<br>vārsts tiks aizvērts vasaras funkcijas izmantošanas laikā.                                                                                                    |
| Rudens žāv. ietekme uz turpg. temp.<br>Turpg. temp.( Radiatoru apkure)<br>Turpg. temp. (Silto grīdu apkure)<br>Rudens žāv. ietekme uz telpas temp. | 4.0<br>1.5<br>1.0       | 0 25 ℃<br>0 15 ℃<br>0.0 1.5 ℃ | lestatījums nosaka, par cik grādiem rudens žāvēšanas funkcija<br>paaugstinās turpgaitas ūdens temperatūru. Ja ir aktivizēta tel-<br>pas temperatūras regulēšana, tad lietotājs var iestatīt, par cik<br>grādiem tiks paaugstināta telpas temperatūra.                             |

## 3.5.1 Telpas temp. iestatījums

Telpas temperatūras iestatījumu izvēlne tiek atainota, ja telpas mērījums ir aktivizēts apkopes režīmā "Pieslēgumi un to konfigurācija" izvēlnē.

| Setting                                                                      | Factory setting | Range               | Explanation                                                                                                    |
|------------------------------------------------------------------------------|-----------------|---------------------|----------------------------------------------------------------------------------------------------|
| Telpas kompensācija                                                          | Lietot          | Lietot/<br>Nelietot | lestatījums nosaka vai tiks koriģēta turpgaitas ūdens<br>temperatūra, ja faktiskā telpas temperatūra atšķirsies no<br>iestatītās telpas temperatūras.                                                                                                    |
| Telpas kompensācijas koeficientsRadiatoru apkure4.0Silto grīdu apkure1.5     |                 | 07.0                | Koeficients, kas nosaka par cik grādiem tiks ietekmēta turp-<br>gaitas ūdens temperatūra atkarībā no iestatītās un izmērītās<br>telpas temperatūras starpības. Piemēram, ja apkurinot ar ra-<br>diatoriem, telpas temperatūra ir par vienu grādu zemāka nekā<br>iestatījuma vērtība, tad turpgaitas ūdens temperatūra tiek<br>paaugstināta par četriem grādiem. |
| Komp. maks. ietekme uz turpg. temp.Radiatoru apkure16.0Silto grīdu apkure5.0 |                 | 020 °C              | Telpas kompensācijas maksimālā ietekme uz turpgaitas ūdens<br>temperatūru.                                                                                                    |
| Telpas temp. mērījuma aizkavo                                                | <b>e</b> 2.0    | 02.0 h              | Telpas temperatūras mērījuma aizkaves ilgums (laika konstan-<br>te). Dažādas ēkas dažādi reaģē uz temperatūras izmaiņām. Šī<br>iestatījuma vērtība var samazināt ēkas radīto ietekme uz telpas<br>temperatūras regulēšanu.                                                                                                    |

A1 (A2) Kontūrs→ lestatījumi → Telpas temp. iestatījums

## 3.5.2 Temperatūras pazeminājumi

Katram kontūram var noteikt atsevišķus temperatūras samazināšanas iestatījumus. Pārejot no temperatūras samazināšanas perioda uz normālu temperatūras līmeni, var tikt izmantots turpgaitas ūdens pirmspaaugstinājums.

| lestatījumi                                                                                                    | Rūpnīcas<br>estatījums | Robežas                        | Paskaidrojums                                                                                                    |
|----------------------------------------------------------------------------------------------------|------------------------|--------------------------------|----------------------------------------------------------------------------------------------------|
| Pazeminājums<br>Turpg. temp., Radiatoru apkure<br>Turpg. temp, Silto grīdu apkure<br>Telpas temperatūra               | 3.0<br>1.5<br>3.0      | 0 40 °C<br>0 40 °C<br>0 40 °C  | Turpgaitas ūdens temperatūras pazeminājums, kas var sākties, ja to iestata<br>ar laika programmu, Mājās/Ārpus mājām teksta ziņojuma komandu vai kā<br>kontūra režīmu atlasot nemainīgu lielo temperatūras pazeminājumu. Ja tiek<br>izmantots telpas temperatūras mērījums, tad šīs vērtībās tiek izmantotas kā<br>telpas temperatūras pamazinājums. |
| Lielais temp. pazeminājums<br>Turpg. temp., Radiatoru apkure<br>Turpg. temp, Silto grīdu apkure<br>Telpas temperatūra | 5.0<br>2.0<br>5.0      | 040 °C<br>040 °C<br>040 °C     | Turpgaitas ūdens lielais temperatūras pazeminājums var tikt ierosināts<br>ar laika programmu, Mājās/Ārpus mājām slēdža komandu vai at-<br>lasot nemainīgu lielo temperatūras pazeminājuma režīmu. Ja telpas<br>temperatūras mērījums ir aktivizēts, lielais temperatūras pazeminājums<br>ir tāds pats kā telpas temperatūras pazeminājums           |
| Mājās / Ārpus mājām vadība                                                                                            | Nelietot               | Lietot/<br>Nelietot            | Mājās/Ārpus mājām režīms nodrošina pāreju starp temperatūras<br>līmeņiem. Ja regulatoram, vispārīgajai kompensācijai, tiek izmantots sen-<br>sors, tad vairs nav iespējams pievienot Mājās/Ārpus mājām slēdzi, taču ir<br>iespējams izmantot Mājās/Ārpus mājām režīmu no SAAS, vai no regulato-<br>ra "Mērījumi" izvēlnes.                          |
| Ārpus mājām rež. temp pazem.                                                                                          | Temp. pazem.           | Temp. pazem.<br>Lielais pazem. | Ja ir aktivizēts Mājās/Ārpus mājām režīms,tad iespējams izvēlēties vēlamo<br>temperatūras pazeminājumu "Ārpus mājām" režīmā. Var izvēlēties<br>temperatūras pazeminājumu vai lielo temperatūras pazeminājumu. Pēc<br>noklusējuma iestatīts ir temperatūras pazeminājums.                                                                            |

A1 (A2) Kontūrs > lestatījumi > Temperatūras pazeminājumi

## 3.5.3 Īpašie iestatījumi

Vasaras funkcijas, rudens žāvēšanas funkcijas, apkures regulēšanas un kompensācijas iestatījumu vērtības ir atainotas speciālās iestatījumu vērtībās.

#### A1 (A2) Kontūrs > lestatījumi > Īpašie iestatījumi

| lestatījumi                                                                             | Rūpnīcas<br>estatījums                 | Robežas                            | Paskaidrojums                                                                                                    |
|-----------------------------------------------------------------------------------------|----------------------------------------|------------------------------------|----------------------------------------------------------------------------------------------------|
| Turpg. temp. pirms-<br>paaugstinājums<br>Radiatoru apkure<br>Silto grīdu apkure         | 4.0<br>1.5                             | 0 25 °C                            | Turpgaitas ūdens automātiskais pirmspaaugstinājums grādos, kas<br>aktivizējas temperatūras pazeminājuma beigu posmā (nedēļas laika<br>programma vai izņēmumu laika programma). Pirmspaaugstinājums,<br>beidzoties temperatūras pazeminājuma, ļauj ātrāk paaugstināt pazemināto<br>telpas temperatūru atpakaļ uz normālo telpas temperatūru.                                                               |
| Vasaras funkc. izslēgšanas temp.                                                        | 6°C                                    | -1020                              | Vasaras funkcija tiek nekavējoties izslēgta, ja reāllaika ārgaisa<br>temperatūra samazinās līdz šai " Vasaras funkcijas. izslēgšanas<br>temperatūrai". Vasaras funkcija tiek nekavējoties izslēgta arī<br>gadījumā, ja telpas temperatūra samazinās vismaz par 0,5 °C zem<br>iestatītās vērtības, vai kad regulators tiek restartēts.                                                                     |
| Vārsta izskalošana vasarā                                                               | Lietot                                 | Lietot/<br>Nelietot                | Vārsta izskalošanas procedūra tiek veikta saistībā ar vārsta pozīcijas pārbaudi<br>tad, kad regulators ir vasaras funkcijas režīmā. Izskalošanas procedūras laikā<br>regulators atver vārstu par 20%, pēc tam to aizver. Ja regulators aptur sūkņa<br>darbību, tad tas nozīmē, ka regulators izmanto sūkni vārsta izskalošanas<br>procedūras laikā. Vārsta izskalošana tiek veikta pirmdienās, 8:00 rītā. |
| Ārg. temp. prognoze                                                                     | Nelietot                               | Lietot/<br>Nelietot                | Papildu izmērītajai ārgaisa temperatūrai, kopā ar vasaras fun-<br>kciju, var tikt izmantotas temperatūras prognozes no "Foreca"<br>(nepieciešams "Ounet" pieslēgums). Ja, izmantojot datu kanālu<br>vairāk nekā 2 stundas, regulators nesaņem ārgaisa temperatūras<br>prognozes, vasaras funkcijas izmantošanas laikā prognoze netiek<br>izmantota.                                                       |
| Rudens žāvēšana                                                                         | Nelietot                               | Lietot/<br>Nelietot                | Rudens žāvēšanas režīmā turpgaitas ūdens temperatūra automātiski tiek<br>paaugstināta 20 diennaktis. Funkcija tiek automātiski aktivizēta, kad vidējā dien-                                                                                                    |
| °C vidēji siltas dienas<br>7°€<br>Rudens žāvēšanas aktivizēšanas<br>temperatūras robeža |                                        | Laiks/24                           | nakts temperatura vismaz 20 diennaktis ir bijusi augstāka par 7 °C un pēc tam ir<br>samazinājusies zem +7 °C. Funkcija paaugstinās turpgaitas temperatūru 20 di-<br>ennaktis, ja ārgaisa temperatūra būs zemāka par 7 °C (10 stundu laika konstantes<br>mērījums).                                                                                                    |
| vidējā diennakts temperatūra nepārtraukti ir<br>augstāka par 7 °C vismaz 20 diennaktis  | Rudens žāvēšana<br>ir aktivizēta (20 d | as funkcija stundas<br>diennaktis) |                                                                                                    |

| lestatījumi                                                                                             | Rūpnīcas<br>estatījums          | Robežas                                 | Paskaidrojums                                                                                                    |
|----------------------------------------------------------------------------------------------------|---------------------------------|-----------------------------------------|----------------------------------------------------------------------------------------------------|
| Kontūrs                                                                                                 | Radiatoru apkure                | Radiatoru apkure/<br>Silto grīdu apkure | Regulatorā ir iepriekšnoteiktas radiatoru un grīdas apkures<br>raksturlīknes. Rūpnīcas iestatījumi ir noteikti atbilstoši apkures<br>tipam. Ja ir izvēlēta radiatoru apkure, turpgaitas ūdens vadībā<br>regulators izmanto ārgaisa temperatūras aizkavi (skat. "Radiatoru<br>apkures aizkaves funkcija"). Ja ir atlasīta grīdas apkure, regula-<br>tors izmanto ārgaisa temperatūras prognozēšanu (skat. "Grīdas<br>apkures prognoze").                                                                                                    |
| Līknes tips                                                                                             | 5-punktu līkne                  | 3-/5-punktu<br>līkne                    | Turpg. ūdensIzmantojot 5 punktu līkni jūs va-<br>rat mainīt apkures līkni attiecībā<br>pret divām iepriekš noteiktām<br>ārgaisa temperatūras vērtībām<br>(pie -20 °C un +20 °C), kā arī<br>attiecībā pret trīs brīvi izvēlētām<br>ārgaisa temperatūras vērtībām<br>(iestatāmas no -20 °C līdz +20<br>°C). Lai mainītu trīs ārgaisa<br>temperatūras vidus punktus,<br>piespiediet "OK" (labi) un turiet<br>to piespiestu ilgāku laiku.44450-20 °C6777117118209-20 °C19119111111111212113-20 °C24141111121213-20 °C3-20 °C4-20 °C4-20 °C5-20 °C6-20 °C707-20 °C4-20 °C203-20 °C4-20 °C5-20 °C6-20 °C7-20 °C7-20 °C8-20 °C9-20 °C9-20 °C9-20 °C9-20 °C9-20 °C9-20 °C9-20 °C9-20 °C               |
| Paralēlā nobīde                                                                                         | 0.0                             | -15 +15 °C                              | Ja telpas temperatūra nepārtraukti ir augstāka vai zemāka par<br>iestatīto vērtību, neatkarīgi no ārgaisa temperatūras, jūs varat<br>pievienot pastāvīgu kompensācijas vērtību turpgaitas ūdens<br>iestatījuma vērtībai.                                                                                                    |
| Šīs iestatījumu vērtības tiek atain<br>Ārgaisa temp. aizkave<br>tai samazinoties<br>Radiatoru apkure    | btas tikai tādā gadījum<br>2 .0 | ā, ja tiek izmantota apki<br>0 15 h     | Jure ar radiatoriem.<br>Ârgaisa temperatūras aizkave ir aktivizēta, ja vadības<br>kontūru iestatījumos kā apkures režīms ir atlasīts radiato-<br>ru apkure. Ārgaisa temperatūras aizkaves līmenis tiek no-<br>teikts ar "Ārgaisa temp. aizkave tai samazinoties" iestatījumu.<br>Ārgaisa temperatūras aizkave tiek izmantota turpgaitas ūdens<br>temperatūras regulēšanai. Standarta ārgaisa temperatūras<br>aizkave radiatoru apkurei ir 2 stundas. Ja telpas temperatūra<br>pārlieku paaugstinās brīdī, kad ārgaisa temperatūra sāk<br>samazināties, palieliniet "Ārgaisa temp. aizkave tai samazino-<br>ties" iestatījuma vērtību. Ja notiek pretējs efekts, samaziniet<br>aizkaves laiku. |
| <b>Ārgaisa temp. aizkave</b><br><b>tai palielinoties</b><br>Radiatoru apkure                            | 2.0                             | 0 15 h                                  | Radiatoru apkurei tiek izmantots 2 stundu aizkaves laiks.<br>Ja telpas temperatūra pārlieku samazinās brīdī, kad ārgaisa<br>temperatūra paaugstinās zem sasalšanas punkta, palieliniet<br>"Ārgaisa temp. aizkave tai palielinoties" iestatījuma vērtību.                                                                                                    |
| Šīs iestatījumu vērtības tiek atain<br>Grīdas apk. prognoze<br>temp. samazinoties<br>Silto grīdu apkure | otas tikai tādā gadījum<br>2 .0 | ā, ja tiek izmantota grīd<br>O 15 h     | u apkure.<br>Grīdas apkures temperatūras pazeminājuma prognozēšana ir aktivizēta, ja<br>vadības kontūru iestatījumos kā apkures režīms ir atlasīts grīdas apkure. Grīdas<br>apkurei tiek izmantots 2 stundu aizkaves laiks. Ja telpas temperatūra pārlieku<br>samazinās brīdī, kad ārgaisa temperatūra, kas ir zem sasalšanas punkta, turpi-<br>na samazināties, palieliniet prognozēšanas funkcijas vērtību. Ja notiek pretējs<br>efekts, samaziniet prognozēšanas funkcijas vērtību.                                                                                                    |
| <b>Grīdas apk. prognoze</b><br><b>temp. palielinoties</b><br>Silto grīdu apkure                         | 2.0                             | 0 15 h                                  | Grīdu apkures prognozēšana tiek izmantota, lai stabilizētu telpas<br>temperatūru brīdī, kad mainās ārgaisa temperatūra. Izmantojot<br>grīdas apkuri" betona grīdas segums palēnina siltuma pārvadi<br>uz telpas gaisu. Ja telpas temperatūra pārlieku paaugstinās<br>brīdī, kad ārgaisa temperatūra ziemā sāk pieaugt, palieliniet<br>prognozēšanas funkcijas vērtību.                                                                                                    |

| lestatījumi                                                                                       | Rūpnīcas<br>iestatījums            | Robežas             | Paskaidrojums                                                                                                    |  |  |  |  |  |
|---------------------------------------------------------------------------------------------------|------------------------------------|---------------------|----------------------------------------------------------------------------------------------------|--|--|--|--|--|
| <b>Telpas komp. laiks (I-laiks)</b><br>Radiatoru apkure/<br>Silto grīdu apkure                    | 1.0<br>2.5                         | 0.57 h              | Laika korekcija uzlabo telpas kompensācijas funkciju<br>("I" regulēšana). Liela izmēra ēkās vai ēkās, kur grīdas apkure ir<br>uzstādīta betona grīdas segumā, tiek izmantots ilgāks telpas<br>kompensācijas korekcijas laiks.                                                                                                    |  |  |  |  |  |
| Radiatoru apkure/<br>Silto grīdu apkure                                                           | 3.0<br>2.0                         | 0 15.0 °C           | Telpas kompensācijas korekcijas laiks var veikt izmaiņas turp-<br>gaitas ūdens temperatūrā tikai šī iestatījuma vērtības apmērā.<br>Ja telpas temperatūra nepārtraukti mainās, pārbaudiet, vai<br>problēma pazūd samazinot iestatījuma vērtību.                                                                                                    |  |  |  |  |  |
| Vispārīgās kompen. min.<br>Vispārīgās komp. maks.                                                 | 0<br>100                           | 0100 %<br>0100 %    | Vispārīgā kompensācija var paaugstināt vai pazemināt tur-<br>pgaitas ūdens temperatūru. Kompensācijai var izmantot,<br>piemēram, vēja un saules enerģijas mērījumu vai spiediena<br>starpības mērījumu.<br>Iestatījuma robežas vērtības kompensācijas zonai. Iestatiet devēja<br>mērījuma ziņojuma vērtību, kurā kompensācija tiks sākta, un vērtību,<br>kurā kompensācija sasniegs maksimālo robežu. Kompensācijas<br>apjoms starp robežas vērtībām ir lineārs. (Devēja un iestatījuma<br>vērtību izmantošana mērījuma zonai notiek mērījuma izmantošanas<br>laikā.                                                                                                    |  |  |  |  |  |
| A1 Vispārīgās komp. min. ietekme                                                                  | 0                                  | -20 20 °C           | Kompensācijas minimālā ietekme ataino, cik daudz turpgaitas ūdens<br>temperatūra tiek mainīta kompensācijas sākšanas laikā.                                                                                                    |  |  |  |  |  |
| Vispārīgās komp. maks.<br>ietekme                                                                 | 0                                  | -20 20 °C           | Kompensācijas maksimālā ietekme ataino maksimālo turpgaitas ūdens<br>temperatūras paaugstināšanu vai pazemināšanu, ko kompensācija var radīt. Ja<br>devēja mērījumā tiek izmantots vēja mērījums, tad iestatījuma vērtība ir pozitīva,<br>tas ir, turpgaitas ūdens temperatūra tiek paaugstināta vēja dēļ. Ja devēja<br>mērījumā tiek izmantots saules mērījums, tad iestatījuma vērtība ir negatīva, tas ir,<br>turpgaitas ūdens temperatūra tiek pazemināta saules starojuma dēļ.<br>Vispārīgās kompensācijas piemērs. Vēja sensors ir pievienots<br>mērījuma kanālam. Vēja kompensācijai ir jāsākas brīdī, kad devēja<br>mērījuma ziņojums ir 30%, un jāsasniedz maksimālā robeža, kad<br>devēja mērījuma ziņojums ir 70%. Vēja kompensācija var paaugstināt<br>turpgaitas ūdens temperatūru ne vairāk kā par 4 °C.<br>Kompensācija sasniedz maksimālo robežu,<br>kad mērījuma ziņojums ir 70%.<br>Turpgaitas ūdens temperatūras<br>paaugstināšanās |  |  |  |  |  |
| Kompensācijas filtrēšana                                                                          | 5                                  | 0300 s              | Izejas signāla filtrēšana. Filtrēšana samazina strauju izmaiņu efektu.                                                                                                    |  |  |  |  |  |
| Tīkla kompensācija                                                                                | Nelietot                           | Lietot/<br>Nelietot | Kanāla kompensācijā kompensācijas nepieciešamība<br>tiek noteikta ar ārēju ierīci, kas pa komunikācijas kanālu<br>pārsūta turpgaitas ūdens temperatūras izņēmuma stāvokļa<br>nepieciešamību uz C2O3 (piemēram, Ounet "S" kompensācija).                                                                                                    |  |  |  |  |  |
| Turpg. temp. maks. pazem.                                                                         | 0                                  | -30.0 0 °C          | Kanāla kompensācija nevar paaugstināt turpgaitas ūdens<br>temperatūru vairāk nekā to nosaka iestatījuma vērtība.                                                                                                    |  |  |  |  |  |
| Turpg. temp. maks paaugst.                                                                        | 0                                  | 0 30.0 °C           | Kanāla kompensācija nevar pazemināt turpgaitas ūdens<br>temperatūru vairāk nekā to nosaka iestatījuma vērtība.                                                                                                    |  |  |  |  |  |
| Atgaitas ūd. kompensācijas<br>koeficients                                                         | 2                                  | 0 7.0               | Ja atgaitas ūdens temperatūra samazinās zem iestatījuma<br>vērtības, kas rada atgaitas ūdens sasalšanas risku, turpgaitas<br>ūdens temperatūra tiek paaugstināta par šādu vērtību: starpība<br>starp atgaitas ūdens iestatījuma un faktisko temperatūru tiek<br>reizināta ar šo kompensācijas koeficientu.                                                                                                    |  |  |  |  |  |
| Al Iestatījumi<br>Al Iestatījumi:<br>Telpas temperatūra<br>iestatījums = (1.5<br>Temp.pazeminājum | is<br>PC/<br>ns =( <b>3.0</b> °)C/ |                     | Ziņojuma nosūtīšana: A1 lestatījumi<br>Regulators nosūta aktuālāko informāciju uz Jūsu mobilo tālruni.<br>Iestatījumu vērtību mainīšana: aizstājiet iestatījuma vērtību ar citu<br>un nosūtiet ziņojumu atpakaļ regulatoram. Regulators kā atbildes<br>ziņojumu nosūta iestatījumus.                                                                                                    |  |  |  |  |  |

## 3.6 Vadības režīms

#### A1 (A2) Kontūrs→ Vadības režīms

| 🛱 A1 Kontūrs                |              |
|-----------------------------|--------------|
| A1 Apkures līkne            | >[]          |
| lestatījumi                 | >            |
| Vadības režīms              | Automātisks> |
| Laika programmas            | > 🖸          |
|                             |              |
| 🛅 Vadības režīms            |              |
| Automātisks                 | ·2·          |
| Nepārtraukta normāla temp.  |              |
| ○ Nepārtraukts temp. pazem. |              |
| Nepārtraukts lielais pazem. | U            |
| ○ Rokas režīms              |              |

Automātiskā vadība ir standartā izmantots režīms. Jūs varat automātisko vadību mainīt uz rokas vadību un noregulēt vārstu vēlamajā pozīcijā. Kā arī Jūs varat iestatīt režīmu vēlamajā temperatūras līmenī. Nepārtrauktā režīma lietošanas gadījumā iespējamās laika programmas netiek ņemtas vērā.

| adību, pamatojoties<br>Imām. |
|------------------------------|
| plānošanas pro-              |
| s no plānošanas pro-         |
| atkarīgs no                  |
|                              |
| dmeh. rokas                  |
|                              |
|                              |

Mehāniskais rokas režīms

Mehāniskajā rokas režīmā vārsta pozīcija tiek iestatīta ar izpildmehānismu. Lai nepieļautu, ka regulators maina vārsta pozīciju, izpildmehānisma strāvas padevei ir jābūt izslēgtai.

| A1 Vadības režīms<br>A1 Vadības režīms:<br>*A)tomātisks/<br>Nepārtraukts normāla temp./<br>Nepārtraukts tielais pazem./<br>Nepārtraukts lielais pazem./<br>Rokas režīms 0 %<br>A1 Vadības režīms:<br>Automātisks /<br>Nepārtraukts temp. pazem./<br>*Rokas režīm \$20 %/ | <b>Ziņojuma nosūtīšana: A1 Vadības režīms.</b><br>Regulators nosūta atbildes ziņojumu, kurā simbols "*" tiek atainots<br>pirms izmantotā vadības režīma nosaukuma. Ja vēlaties mainīt vadības<br>režīmu, pārvietojiet simbolu "*" pirms vēlamā vadības režīma nosaukuma<br>un nosūtiet ziņojumu atpakaļ regulatoram. Regulators nosūtīs atbildes<br>ziņojumu, apstiprinot, ka ir aktivizēts vēlamais vadības režīms. |
|----------------------------------------------------------------------------------------------------|----------------------------------------------------------------------------------------------------|
| A2 Vadības režīms                                                                                                    |                                                                                                    |

## 3.7 Laika programmas

A1 (A2) Kontūrs-> Laika programmas

| 🛱 A1 Kontūrs     |               |
|------------------|---------------|
| A1 Apkures līkne | > []          |
| lestatījumi      | >             |
| Vadības režīms   | Automātisks > |
| Laika programmas | > <u>~</u>    |

Nedēļas, īpašo dienu un izņēmumu reģistrēšanas kalendāra programmas var tikt pievienotas C2O3 apkures regulēšanai. Temperatūra var tikt pazemināta, izmantojot plānošanas programmas.

## 3.7.1 Nedēļas grafiks

A1 (A2) Kontūrs-> Laika programmas ->Temp. pazem. Nedēļas grafiks

#### Grafika skats

| Temp. pa<br>Pirmdiena<br>Otrdiena<br>Trešdiena | zer | n. Ne | edēļ | as g | rafik | :s | • • • |    |    |
|------------------------------------------------|-----|-------|------|------|-------|----|-------|----|----|
|                                                | Ó   | 3     | 6    | 9    | 12    | 15 | 18    | 21 | 24 |
| Ceturtdien                                     | a / |       |      |      |       |    |       |    |    |
| Piektdiena                                     |     |       |      |      |       |    |       |    |    |
| Sestdiena                                      | -   |       |      |      |       |    |       |    |    |
| Svētdiena                                      | -   |       |      |      |       |    |       |    |    |

#### Izmaiņu veikšanas skats

| Laiks Režīms            | POTCPSS |
|-------------------------|---------|
| 21:00 Pazeminājums      | ♥♥♥♥♥   |
| 06:00 Stāvoklis Normāls | ♥♥♥♥♥   |
| 00:00 Pievienot jaunu   | ♥♥♥♥♥   |

Šajā piemērā ir atainota nedēļas temperatūras pazeminājuma programma. Temperatūras pazeminājums ir aktivizēts no 21:00 līdz 6:00 (no pirmdienas līdz piektdienai).

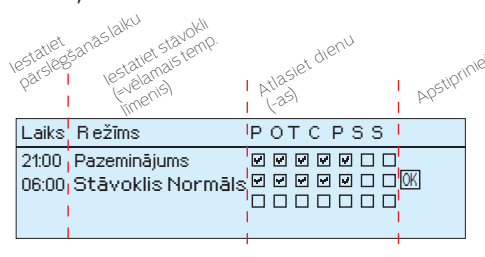

#### Izmaiņu veikšanas skats

| Laiks                                                                                  | POTCPSS |
|----------------------------------------------------------------------------------------|---------|
| 21:00 Temp. pazemināju<br>06:00 <mark>Dzēst šo līnijus</mark><br>00:00 Pievienot jaunu |         |

Nedēļas programmām ir standarta grafika skats, kā arī izmaiņu skats, kas ataino precīzu laiku, kad tiks izpildīts jaunā režīma rīkojums. Normālas temperatūras samazināšanās izņēmumi grafika skatā tiek atainoti joslu diagrammā.

#### Nedēļas programmas pārlūkošana:

Pagrieziet vadības pogu, lai pārlūkotu nedēļas programmu. Piespiediet "OK" (labi) uz jebkuras darbdienas, ja vēlaties atainot precīzu pārslēgšanās laiku vai vēlaties mainīt, dzēst vai pievienot pārslēgšanās laiku.

#### Jauna pārslēgšanās laika pievienošana:

- 1. "Pievienot jaunu" rindā piespiediet "OK" (labi).
- Vērtību, kuru vēlaties mainīt, varat atlasīt izmantojot pagriežamo pogu. Piespiežot "OK" (labi) var tikt mainīta kursora iezīmētā vērtība. Piespiediet "ESC" (atsolis), lai atgrieztos iepriekšējā režīmā neveicot vērtību izmaiņas.
- 3. lestatiet pārslēgšanās laiku (stundas un minūtes jāiestata atsevišķi). Piespiediet "OK" (labi), lai apstiprinātu izmaiņas.
- Piespiediet "OK" (labi) un pagrieziet vadības pogu, lai iestatītu temperatūras līmeni. Piespiediet "OK" (labi), lai apstiprinātu izmaiņas.
- 5. Piespiediet "OK" (labi) uz tās darbdienas, kurai vēlaties izmantot veiktās izmaiņas.
- Piespiediet "OK" (labi) rindas beigās, lai apstiprinātu jauno laika programmu. Piezīme! Atcerieties noteikt brīdi, kad regulators atgriežas automātiskajā vadībā (= Stāvoklis Normāls). Piespiediet "Esc" (atsolis), lai izietu.

#### Nedēļas programmas mainīšana:

- 1. Pagrieziet vadības pogu, lai atlasītu vērtību, kuru vēlaties mainīt un piespiediet "OK" (labi).
- 2. Pagrieziet vadības pogu, lai veiktu laika un temperatūras izmaiņas. Piespiediet "OK" (labi), lai apstiprinātu izmaiņas.
- 3. Piespiediet "OK" (labi), lai veiktu izmaiņas nedēļas dienai.
- 4. Piespiediet "Esc" (atsolis), lai izietu.

#### Pārslēgšanās laika dzēšana:

- 1. Pagrieziet vadības pogu, lai atlasītu pārslēgšanās laiku, kuru vēlaties dzēst un piespiediet "OK" (labi).
- 2. Piespiediet "OK" (labi) uz temperatūras līmeņa un atlasiet "Dzēst šo līniju".
- 3. Rindas beigās piespiediet "OK" (labi).

Padoms. Izmantojiet pirmspaaugstinājuma funkciju. Izmantojot pirmspaaugstinājuma funkciju, regulators automātiski paaugstina turpgaitas ūdens temperatūru samazinājuma fāzes beigās. Normāla temperatūra tiek sasniegta jau tad, kad apkures režīms pārslēgsies normālajā apkures stāvoklī.

## 3.7.2 Izņēmumu grafiks

A1 (A2) Kontūrs-> Laika programmas-> Izņēmumu grafiks

| Diena                 | Laiks                   |   |  |
|-----------------------|-------------------------|---|--|
| Pievienot ja          | unu 🥂                   |   |  |
|                       |                         |   |  |
|                       |                         |   |  |
|                       |                         |   |  |
| Diena:                | 31,03.2017              |   |  |
| Laiks:                | 11:30 4                 |   |  |
| Režīms:               | Lielais pazem.          |   |  |
| Atkārtojum            | is Nē                   |   |  |
| Apstirpināt           | t: Gatavs 👍             |   |  |
|                       |                         |   |  |
| Diena                 | Laiks                   |   |  |
| 31.03.2017            | 11:30 Lielais pazem.    | ~ |  |
| 14.04.2016            | 16:00 Automātisks 💦 💦 🗧 | > |  |
| Pievienot jaunu 🔶 🔶 > |                         |   |  |
|                       |                         |   |  |

Attēls ataino izņēmumu grafika programmu. Apkures samazināšana ir aktivizēta no 2016. gada 31. marta 11:30 līdz 2016. gada 14. aprīļa 16:00.

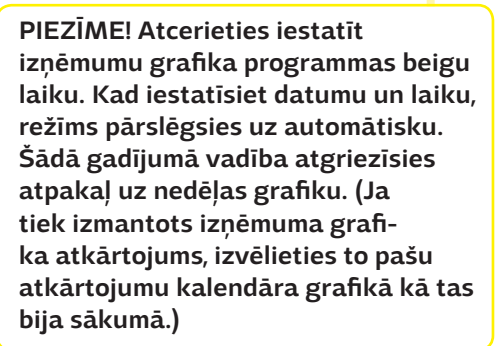

Jūs ērti varat veikt izmaiņas, kas atšķiras no ikdienas normālas izmantošanas, izmantojot izņēmumu grafiku. Datumu, laiku un režīmu uz kuru apkure tiks mainīta noteiktā laika periodā var ievadīt izņēmumu grafikā. Atlasiet automātisko režīmu, lai pārslēgtos no izņēmumu grafika uz nedēļas grafiku.

#### Jauna aktivizēšanas laika pievienošana:

- 1. Dodieties uz "Izņēmumu grafiks" un piespiediet "OK" (labi). Displejā tiks atainota "Pievienot jaunu" rinda. Piespiediet "OK" (labi).
- 2. Piespiediet "OK" (labi) un iestatiet programmas sākšanās datumu, pēc tam laiku un režīmu. Jūs varat atlasīt:
  - vienas dienas grafiku no nedēļas grafika (pirmdiena svētdiena);
  - īpašo dienu no īpašo dienu programmas (ĪD1 ĪD7);
  - kādu no apkures līmeņiem: temperatūras pazeminājums, lielais temperatūras pazeminājums vai normāla apkure;
  - automātisko vadību.
- 3. Izvēlieties vai izņēmuma grafiks tiks atkārtots. Izņēmuma grafiku var atkārot katru mēnesi vai katru gadu.
- 4. Apstipriniet izveidoto izņēmumu grafiku, piespiežot "Gatavs".

#### Aktivizēšanas laika dzēšana no izņēmumu grafika:

- 1. Dodieties uz tā aktivizēšanas laika rindu, kuru vēlaties dzēst.
- 2. Atlasiet "Dzēst šo līniju".
- 3. Apstipriniet dzēšanu piespiežot "Gatavs".

## 3.7.3 Īpašās dienas

A1 (A2) Kontūrs-> Laika programmas-> Temp. pazem. Īpašās dienas

#### Grafika skats

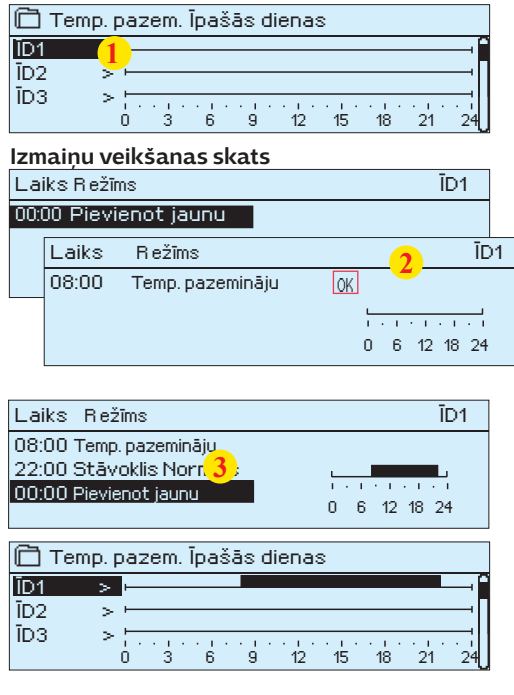

Jūs varat izveidot īpašo dienu programmas kā normāla nedēļas grafika izņēmumus. Jūs varat noteikt maksimums 7 īpašo dienu programmas (ĪD). Īpašo dienu programma parasti tiek izveidota katrai svētku dienai. Kad īpašo dienu programma ir tikusi izveidota, to var izmantot izņēmuma grafikā. Jauna aktivizēšanas laika pievienošana:

1. Dodieties uz "Īpašās dienas" un piespiediet "OK" (labi). Atlasiet neizmantotu īpašo dienu rindu un piespiediet "OK" (labi).

- Novietojiet kursoru uz "Pievienot jaunu" un piespiediet "OK" (labi). lestatiet programmas laiku (stundas un minūtes jāiestata atsevišķi). Atlasiet režīmu uz kuru notiks pārslēgšanās norādītajā laikā. Apstipriniet programmu piespiežot "OK" (labi), kad kursors atrodas uz "OK" (labi).
- 3. Dodieties uz "Pievienot jaunu" rindu. Iestatiet laiku, kad režīms mainīsies no temperatūras pazeminājuma režīma atpakaļ uz normālas temperatūras režīmu. Apstipriniet programmu piespiežot "OK" (labi). Vienai īpašajai dienai Jūs varat iestatīt vairākus temperatūras pazeminājuma periodus.

#### Aktivizēšanas laika dzēšana no īpašo dienu programmas:

- 1. Dodieties uz to aktivizēšanas laika rindu, kuru vēlaties dzēst.
- 2. Atlasiet "Dzēst pārslēgšanās laiku".
- 3. Apstipriniet dzēšanu piespiežot "Gatavs".

## 3.7.4 Temp. saskaņā ar laika programmu

Regulators ataino attiecīgā brīža vēlamo apkures līmeni pamatojoties uz laika programmu.

## 4 K.ŪD. Kontūrs

| 🛱 Galvenā izvēlne |     |
|-------------------|-----|
| A1 Kontūrs        | >   |
| A2 Kontūrs        | >   |
| K.ŪD. Kontūrs     | >   |
| Trauksmes         | > ( |

Kontrolieris nodrošina, ka dzeramā karstā ūdens temperatūra vienmēr saglabā nemainīgu vēlamo temperatūras līmeni. Bakteriālā piesārņojuma riska dēļ nav ieteicams mājas karstā ūdens temperatūru ilgstoši uzturēt zem +55 °C.

## 4.1 lestatījumi

K.ŪD. Kontūrs -> Iestatījumi

| 🛱 K.ŪD. Kontūrs  |              |
|------------------|--------------|
| lestatījumi      | >            |
| Vadības režīms   | Automātisks> |
| Mērījumi         | >            |
| Laika programmas | >            |

|   | 🛱 K.ŪD. lestatījumi                   |           |
|---|---------------------------------------|-----------|
| λ | Karstā ūdens temperatūras iestatījums | 58.0 °C > |
| > | K.UD. Kontūrs                         | Lietot >  |
| > | Prognozes vadība                      | Lietot    |
| > | K.ŪD. temp. pazeminājums              | 10 °C >   |

| lestatījuma nosaukums                 | Rūpnīcas<br>iestatījums | Robežas<br>5        | Paskaidrojums                                                                                                    |
|---------------------------------------|-------------------------|---------------------|----------------------------------------------------------------------------------------------------|
| Karstā ūdens temperatūras iestatījums | 58.0 °C                 | 2090 °C             | Mājas karstā ūdens temperatūras iestatījums.                                                                                                    |
| Prognozes vadība                      | Lietot                  | Lietot/<br>Nelietot | Prognozēšanas funkcija paātrina regulēšanu, kad ūdens<br>patēriņš mainās, izmantojot mērījuma informāciju no<br>cirkulācijas ūdens sensora. Regulators atpazīst sensoru un<br>automātiski sāk izmantot prognozēšanas funkciju, kad sen-<br>sors ir aktivizēts. Jūs varat pārtraukt prognozēšanas funkci-<br>jas izmantošanu. |
| K.ŪD. temp. pazeminājums              | 10.0 °C                 | 030 °C              | Dzeramā karstā ūdens temperatūras pazeminājuma vērtība,<br>ko var izmantot karstā ūdens laika programmā.                                                                                                    |
| K.ŪD. temp. paaugstinājums            | 10.0 °C                 | 030 °C              | Dzeramā karstā ūdens temperatūras paaugstinājuma<br>vērtība, ko var izmantot karstā ūdens laika programmā.                                                                                                    |

## 4.2 Vadības režīms

#### K.ŪD. Kontūrs -> Vadības režīms

| 🛱 K.ŪD. Kontūrs            |     |
|----------------------------|-----|
| Lestatījumi                | >   |
| Vadības režīms Automātisks | s > |
| Mērījumi                   | >   |
| Laika programmas           | >   |
|                            |     |
| 🗇 Vadības režīms           |     |
| ⊗ Automātisks              |     |
| ◇Rokas režīms              |     |
|                            |     |
|                            |     |

Mājas karstā ūdens temperatūras regulēšanai standartā tiek izmantots automātiskais režīms. Šajā režīmā Jūs varat pārslēgties no automātiskā režīma uz rokas režīmu un iestatīt vārstu vēlamajā pozīcijā. Rokas režīmu varat izmantot, piemēram, sensora kļūdainas darbības gadījuma.

| Vadības ı | režīms |
|-----------|--------|
|-----------|--------|

| adības rezīms                                                                                              |                                  | Paskaidrojums                                                                                         |
|----------------------------------------------------------------------------------------------------|----------------------------------|----------------------------------------------------------------------------------------------------|
| Automātisks                                                                                                |                                  | C2O3 saglabā mājas karstā ūdens temperatūru atbilstoši lietotāja noteiktajai<br>iestatījuma vērtībai. |
| Rokas režīms<br>TK.ŪD. Kontūrs<br>Lestatījumi<br>Vadības režīms<br>K.ŪD. Rokas režīma pozīcija<br>Mērījumi | ><br>Rokas režīms ><br>0% ><br>> | Vārsta vēlamā pozīcija tiek iestatīta ar "K.ŪD. Rokas režīma pozīcija".                               |

Mehāniskais rokas režīms

Mehāniskajā rokas režīmā vārsta pozīcija tiek iestatīta ar izpildmehānismu. Lai nepieļautu, ka regulators maina vārsta pozīciju, izpildmehānisma strāvas padevei ir jābūt izslēgtai.

## 4.3 Mērījumi

#### K.ŪD. Kontūrs-> Mērījumi

"Mērījumi" izvēlne, kas atrodas zem kontūra informācijas, ataino ar kontūru saistītos mērījumus. Visi ar regulatoru saistītie mērījumi atrodas "Mērījumi" izvēlnes zemākajā struktūras līmenī (skat. 7. lpp.).

## 4.4 Laika programmas

| K.UD.   | Kontūrs-> | Laika | programmas |
|---------|-----------|-------|------------|
| 🗇 K.ŪD. | Kontūrs   |       |            |

| lestatījumi      | >0            |
|------------------|---------------|
| Vadībasrežīms    | Automātisks > |
| Mērījumi         | > 🛛           |
| Laika programmas | > <u>_</u>    |

Dzeramā karstā ūdens temperatūras paaugstinājumi un pazeminājumi var tikt iestatīti ar dzeramā karstā ūdens temperatūras laika programmu. Dzeramā karstā ūdens temperatūras novirzes līmenis grādos no iestatījuma vērtības tiek iestatīts dzeramā karstā ūdens temperatūras iestatījumos.

## 4.4.1 K.ŪD. Nedēļas grafiks

K.ŪD. Kontūrs -> Laika programmas -> K.ŪD. Nedēļas grafiks

#### Grafika skats

| 🗋 K.ŪD. Nei | dēļa     | is gi | rafik | s |    |    |    |    |    |
|-------------|----------|-------|-------|---|----|----|----|----|----|
| Pirmdiena   | Ļ        |       |       |   |    |    |    |    | —î |
| Otrdiena    |          |       |       |   |    |    |    |    |    |
| Trešdiena   | <u> </u> |       |       |   |    |    |    |    | _U |
|             | ό.       | 3     | 6     | 9 | 12 | 15 | 18 | 21 | 24 |
| Ceturtdiena | a        |       |       |   |    |    |    |    |    |
| Piektdiena  |          |       |       |   |    |    |    |    |    |
| Sestdiena   | ,        |       |       |   |    |    |    |    |    |
| Svētdiena   |          |       |       |   |    |    |    |    |    |

#### **Editing view**

| Laiks Režīms            | POTCPSS |
|-------------------------|---------|
| 18:00 K.ŪD. Paaugstināj |         |
| 21:00 Stāvoklis Normāls |         |
| 00:00 Pievienot jaunu   |         |
|                         |         |

Piemērā karstā ūdens pieaugums ir no pirmdienas līdz ceturtdienai 18.00-21.00 un nedēļas nogalē no piektdienas 18:00 līdz svētdienas 21:00. Nedēļas programmām ir standarta grafika skats, kā arī izmaiņu skats, kas ataino precīzu laiku, kad tiks izpildīts jaunā režīma rīkojums. Normālas temperatūras samazināšanās izņēmumi grafika skatā tiek atainoti joslu diagrammā.

#### Nedēļas programmas pārlūkošana:

Pagrieziet vadības pogu, lai pārlūkotu nedēļas programmu. Piespiediet "OK" (labi) uz jebkuras darbdienas, ja vēlaties atainot precīzu pārslēgšanās laiku vai vēlaties mainīt, dzēst vai pievienot pārslēgšanās laiku.

#### Jauna pārslēgšanās laika pievienošana:

- 1. "Pievienot jaunu" rindā piespiediet "OK" (labi).
- 2. lestatiet pārslēgšanās laiku (stundas un minūtes jāiestata atsevišķi). Piespiediet "OK" (labi), lai apstiprinātu izmaiņas.
- Piespiediet "OK" (labi) un pagrieziet vadības pogu, lai iestatītu temperatūras līmeni (K.ŪD. pazeminājums ieslēgts/K.ŪD. paaugstinājums ieslēgts/stāvoklis normāls). Piespiediet "OK" (labi), lai apstiprinātu izmaiņas.
- 4. Piespiediet "OK" (labi) uz tās darbdienas, kurai vēlaties izmantot veiktās izmaiņas.
- Piespiediet "OK" (labi) rindas beigās, lai apstiprinātu jauno laika programmu. Piezīme! Atcerieties noteikt brīdi, kad regulators atgriežas automātiskajā vadībā (= Stāvoklis Normāls). Piespiediet "Esc" (atsolis), lai izietu.

Piezīme! Atcerieties iestatīt vadību cikla noslēgumu, tas ir, laiku, kad regulators atgriezīsies uz normālu laika režīmu — normāla mājas karstā ūdens kontūra vadība. Piespiediet "Esc" (atsolis), lai izietu no programmēšanas režīma.

## 4.4.2 Izņēmumu grafiks

K.ŪD. Kontūrs-> Laika programmas -> K.ŪD paaugst./paz. Izņēmumu grafiks

| Diena Laiks                                  |
|----------------------------------------------|
| Pievienot jaunu 🦊                            |
|                                              |
|                                              |
|                                              |
| Diouiopot usi maisit sărolăsăasăo laiku      |
| Pievieriot varillairiit par siegsarias laiku |
| Diena: 07.07.2016                            |
| Laiks: 11:30 🖌                               |
| Režīms: K.ŪD. Paaugstinājums ieslēgts        |
| Apstirpināt: Gatavs 3                        |
|                                              |
| Diena Laiks                                  |
| 07.07.2016 11:30 K.ŪD. Paaugstinājums ie 💦 > |
| 10.07.2016 16:00 Automātisks >               |
| Pievienot jaunu 🔶 🔶 >                        |
|                                              |
| Attēls ataino iznēmumu grafika               |
| programmų. Mājas karstā ūdens                |
| tomporatūras paaugstipājums ir               |
| altivizăte no 2016, godo 07 iūnijo           |

programmu. Majas karsta udens temperatūras paaugstinājums ir aktivizēts no 2016. gada 07. jūnija 11:30 līdz 2015. gada 10. jūnijam 16:00.

PIEZĪME! Atcerieties iestatīt izņēmumu grafika programmas beigu laiku. Kad iestatīsiet datumu un laiku, režīms pārslēgsies uz automātisku. Šādā gadījumā vadība atgriezīsies atpakaļ uz nedēļas grafiku.

## 4.4.3 Īpašās dienas

K.ŪD. Kontūrs-> Laika programmas -> K.ŪD paaugst./paz. Īpašās dienas

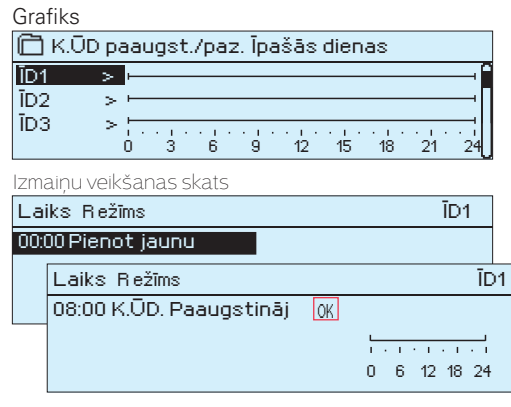

..UD paaugst./paz. Ipašās dienas Jūs varat izveidot īpašo dienu programmas kā normāla nedēļas grafika izņēmumus. Jūs varat noteikt maksimums 7 īpašo dienu programmas (ĪD). Īpašo dienu programma parasti tiek izveidota katrai svētku dienai. Kad īpašo dienu programma ir tikusi izveidota, to var izmantot izņēmuma grafikā. Jauna aktivizēšanas laika pievienošana:

- 1. Dodieties uz "Īpašās dienas" un piespiediet "OK" (labi). Atlasiet neizmantotu īpašo dienu rindu un piespiediet "OK" (labi).
- Novietojiet kursoru uz "Pievienot jaunu" un piespiediet "OK" (labi). Iestatiet programmas laiku (stundas un minūtes jāiestata atsevišķi). Atlasiet režīmu uz kuru notiks pārslēgšanās norādītajā laikā. Apstipriniet programmu piespiežot "OK" (labi), kad kursors atrodas uz "OK" (labi).
- 3. Dodieties uz "Pievienot jaunu" rindu. Iestatiet laiku, kad režīms mainīsies no temperatūras paaugstinājuma/pazeminājuma režīma atpakaļ uz normālas temperatūras režīmu. Apstipriniet programmu piespiežot "OK" (labi). Vienai īpašajai dienai Jūs varat iestatīt vairākus temperatūras pazeminājuma periodus.

## 4.4.4 Temperatūras līmenis pamatojoties uz laika programmu

Regulators ataino attiecīgā brīža vēlamo apkures līmeni pamatojoties uz laika programmu.

| Aktuālā vērtība                  | Paskaidrojums                                                                                                    |
|----------------------------------|----------------------------------------------------------------------------------------------------|
| Normāls                          | Mājas karstā ūdens temperatūras iestatījuma vērtība tiek izmantota Mājas karstā ūdens<br>temperatūras vadībā.                                                 |
| K.ŪD. Paaugstinājums<br>ieslēgts | lestatījuma vērtība, kas ir "Karstā ūdens temperatūras iestatījums" + " K.ŪD. temp.paaugstinājums",<br>tiek izmantota Mājas karstā ūdens temperatūras vadībā. |
| K.ŪD. Pazeminājums<br>ieslēgts   | lestatījuma vērtība, kas ir "Karstā ūdens temperatūras iestatījums" - " K.ŪD. temp. pazeminājums",<br>tiek izmantota Mājas karstā ūdens temperatūras vadībā.  |
| 20                               |                                                                                                    |

Jūs ērti varat veikt izmaiņas, kas atšķiras no ikdienas normālas izmantošanas, izmantojot izņēmumu grafiku. Datumu, laiku un režīmu uz kuru mājas karstā ūdens temperatūra tiks mainīta noteiktā laika periodā var ievadīt izņēmumu grafikā. Atlasiet automātisko režīmu, lai pārslēgtos no izņēmumu grafika uz nedēļas grafiku.

#### Jauna aktivizēšanas laika pievienošana:

- Dodieties uz "Izņēmumu grafiks" un piespiediet "OK" (labi). Displejā tiks atainota "Pievienot jaunu" rinda. Piespiediet "OK" (labi).
- 2. Piespiediet "OK" (labi) un iestatiet programmas sākšanās datumu, pēc tam laiku un režīmu. Jūs varat atlasīt:
  - vienas dienas grafiku no nedēļas grafika (pirmdiena svētdiena);
  - īpašo dienu no īpašo dienu programmas (ĪD1 ĪD7);
  - kādu no apkures līmeņiem: temperatūras pazeminājums, temperatūras paaugstinājums vai normāla apkure;
  - automātisko vadību.
- 3. Apstipriniet izveidoto izņēmumu grafiku, piespiežot "Gatavs".

#### Aktivizēšanas laika dzēšana no īpašo dienu programmas:

- 1. Dodieties uz tā aktivizēšanas laika rindu, kuru vēlaties dzēst.
- 2. Atlasiet "Dzēst šo līniju".
- 3. Apstipriniet dzēšanu piespiežot "Gatavs".

## **5** Trauksmes

Trauksmes signālu apstiprināšana: piespiediet "OK" (labi) un trauksmes skaņas signāls izslēgsies. Ja trauksmes signāla aktivizēšanās iemesls netiek novērsts, augšējā labajā stūrī turpinās mirgot izsaukuma zīme.

# Deviācijas trauksme PR 1 GRUPA 1 A1 Turpgaitas temp. =10.2 °C Saņemts: 08.11.2015 02:27 Nospiediet OK, lai apstiprinātu trauksmi

#### C2O3 var atainot trauksmes signālu vairāku iemeslu dēļ. Trauksmes signāla informācija tiek atainota uz displeja. Trauksmes signālam ir arī skaņa.

Ja regulatoram ir vairāki neapstiprināti trauksmes signāli un jūs apstiprināt to trauksmes signālu, kas attiecīgajā brīdī tiek atainots ierīces displejā, ekrānā tiks atainots iepriekšējais trauksmes signāls. Tiklīdz visi aktīvie trauksmes signāli būs apstiprināti, trauksmes logs aizvērsies un trauksmes skaņas signāls izslēgsies.

Visi aktīvie trauksmes signāli var tikt arī izslēgti piespiežot "Esc" (atsolis). Trauksmes signāla logs aizvērsies, kad vienreiz piespiedīsiet "Esc" (atsolis).

Aktīvie un neaktīvie trauksmes signāli ir atrodami "Trauksmes" izvēlnē.

#### Ja sensors ir bojāts, regulatora atainotā mērījuma vērtība displejā būs -50 °C.

|                   |                             |         | Sensora kļūdas trauksme (SK)             |                                                               |                    | Aizkave              | s robeža: O             | 600 sek.                |
|-------------------|-----------------------------|---------|------------------------------------------|---------------------------------------------------------------|--------------------|----------------------|-------------------------|-------------------------|
| Rindas<br>pieslēg | Sensora<br>jum <b>s</b> ips | Sensor  | Trauksmes ziņojums                       | Darbība, kad sensoram radās kļūda                             | levades<br>aizkave | lziešanas<br>aizkave | Trauksmes<br>kategorija | Trauksmes<br>prioritāte |
| 1                 | NTC-10                      | TMO     | Sensora kļūda: Ārgaisa temperatūra       | Vadības sistēma par ārgaisa temperatūras vērtību izmanto 0 °C | 2. <b>2</b> 0 s    | 1s                   | 1                       | 1                       |
| 2                 | NTC-10                      | TMW/TMS | Sensora kļūda: A1 Turpgaitas temp.       | Vārsts saglabā pozīciju, kurā atradās pirms sensora kļūc      | las. 20 s          | 1s                   | 1                       | 1                       |
| 3                 | NTC-10                      | TMW/TMS | Sensora kļūda: A1 Atgaitas temperatūra   | Atgaitas ūdens vadība tiek atspējota.                         | 20 s               | 1s                   | 2                       | 1                       |
| 4                 | NTC-10                      | TMR     | Sensora kļūda UI 4                       | Telpas vadība tiek atspējota.                                 | 10 s               | 1s                   | 1                       | 2                       |
|                   | NTC-10                      | TMW/TMS | Sensora kļūda UI 4                       | Informatīvs mērījums (A1 Prim. kont. atgaitas temp.).         | 10 s               | 1s                   | 1                       | 2                       |
| 5                 | NTC-10                      | TMW/TMS | Sensora kļūda: A2 Turpgaitas temp.       | Vārsts saglabā pozīciju, kurā atradās pirms sensora kļūc      | las. 20 s          | 1s                   | 1                       | 1                       |
| 6                 | NTC-10                      | TMW/TMS | Sensora kļūda: A2 Atgaitas temperatūra   | a Atgaitas ūdens temperatūras regulēšana tiek atspējota.      | 20 s               | 1s                   | 2                       | 1                       |
| 7                 | NTC-10                      | TMR     | Sensora kļūda UI 7                       | Telpas vadība tiek atspējota.                                 | 10 s               | 1s                   | 1                       | 2                       |
|                   | NTC-10                      | TMW/TMS | Sensora kļūda UI 7                       | Informatīvs mērījums (A2 Prim. kont. atgaitas temp.).         | 10 s               | 1s                   | 1                       | 2                       |
| 8                 | NTC-10                      | TMW/TMS | Sensora kļūda K.ŪD. Turpgaitas temp.     | Vārsts ir aizvērts.                                           | 20 s               | 1s                   | 1                       | 1                       |
| 9                 | NTC-10                      | TMW/TMS | Sensora kļūda Cirkulācijas temp.         | Neietekmē regulēšanu.                                         | 20 s               | 1s                   | 3                       | 1                       |
| 10                | NTC-10                      | TMW/TMS | Sensora kļūda Prim. kont. turpgaitas tem | nønformatīvs mērījums (Prim. kont. turpgaitas temp.)          | 10 s               | 2 s                  | 1                       | 2                       |
| 11                | NTC-10                      | TMW/TMS | Sensora kļūda Prim. kont. atgaitas tem   | plnformatīvs mērījums (Prim. kont. atgaitas temp.)            | 10 s               | 2 s                  | 1                       | 2                       |

| Trauksme                               | levades<br>aizkave | lziešanas<br>aizkave | Trauksmes<br>kategorija | Trauksme<br>prioritāte | Trauksme I<br>a                                         | evades<br>aizkave | lziešanas<br>aizkave | Trauksmes<br>kategorija | Trauksr<br>prioritā | ne<br>te |
|----------------------------------------|--------------------|----------------------|-------------------------|------------------------|---------------------------------------------------------|-------------------|----------------------|-------------------------|---------------------|----------|
| Ārgaisa temp. no BUS                   | 300 s              | 1 s                  | 1                       | 1                      | Telpas temperatūra A1/ A2                               |                   | 600 s                | 5s 2                    | 2                   | 2        |
|                                        |                    |                      |                         |                        | A1/A2 Aizsalšanas risks                                 |                   | 5 min <sup>*)</sup>  | 5 s                     | 1                   | 1        |
| Spiediena slēdža trauksme (UI12/ UI13) | 30 s               | 5 s                  | 1                       | 1                      | A1/A2 Trauksme par turpg. temp. novirzēr                | m                 | 60 min*)             | 5 s                     | 1                   | 1        |
| Spiediena trauksme (UI 12/ UI13)       | 60 s               | 5 s                  | 2                       | 1                      | A1/A2 Pārkaršanas trauksme                              |                   | 5 min*)              | 5 s                     | 1                   | 1        |
| Trauksmes relejs (UI10 /UI 11)         | 30 s               | 5 s                  | 1                       | 1                      | K.ŪD. Pārkaršanas trauksme                              |                   | 10 min*)             | 2 s                     | 1                   | 1        |
|                                        |                    |                      |                         |                        | K.ŪD. Trauksmes min. robeža                             |                   | 10 min*)             | 2 s                     | 1                   | 1        |
| DI1 Trauksme, CS1 sūknis               | 5 s                | 5 s                  | 1                       | 1                      |                                                         |                   |                      |                         |                     |          |
| DI1 Trauksme, Vispārīgā trauksme       | 5 s                | 5 s                  | 1                       | 1                      | Brīvais mērījums (UI 10/UI 11)                          |                   | 60 s*)               | 5 s                     | 1                   | 1        |
| UI15 Trauksme, CS2 sūknis              | 10 s               | 1 s                  | 1                       | 1                      |                                                         |                   |                      |                         |                     |          |
| UI16 Trauksme, CS3 sūknis              | 10 s               | 1 s                  | 1                       | 1                      | <sup>•)</sup> Lietotājs var mainīt vērtību ieejas kavēš | anās (Ap          | kopes režīn          | ns → Trauksm            | ju iestatī          | ijumi)   |

## 5.1 Aktīvās trauksmes

Trauksmes> Aktīvās trauksmes

|                                                 | $\frown$      |
|-------------------------------------------------|---------------|
| Trauksmes                                       | ( 12)         |
| Aktīvās trauksmes                               | $\overline{}$ |
| Trauksmju vēsture                               | >             |
| Acknowledge all alarms                          | >             |
| Reset alarm history                             | >U            |
| Routing schedule                                | >             |
| Alarmreceivers                                  | >             |
| 🛱 Aktīvās trauksmes                             | <b>\$</b> 2   |
| 07.12.2016 12:24:52 A2 Aizsalšanas risks        | >             |
| 📲 08.12.2016 01:12:40 Sensora kļūda: A1 Atgaita | 1S >          |
|                                                 |               |
|                                                 |               |
|                                                 |               |
| 🖞 Deviācijas trauksme                           |               |
| PR1 GRUPI1                                      |               |
| A1 Turpgaitas temp. =10.2 °C                    |               |
| Saņemts: 08.11.2016 02:27 🔫                     | 1.            |
| Nospiediet OK, lai apstiprinātu trauksmi 🚴      | 1 N.          |
|                                                 |               |
|                                                 |               |
|                                                 |               |

#### C2O3 ierīces "Trauksmes" izvēlnē varat pārlūkot aktīvos un neaktīvos trauksmes signālus. Aktīvo trauksmes signālu skaitu pēc vēlēšanās varat atainot galvenajā skatā.

Katrs aktīvais trauksmes signāls tiek atainots atsevišķā rindā, kurā pieejama informācija, kad trauksmes signāls kļuva aktīvs. Piespiediet "OK" (labi), lai iegūtu vairāk informācijas par trauksmes signālu.

- Datuma sākumā esošā izsaukuma zīme informē, ka trauksmes signāls tika apstiprināts piespiežot "Esc" (atsolis).
  - Trauksmes signāla skata virsraksts informē par trauksmes iemeslu.
  - Jūs arī varat redzēt, kur atrodas trauksmes avots, kāda ir trauksmes signāla prioritāte (1...5) un kādā trauksmes signālu kategorijā trauksmes signāls ietilpst (1. kategorijā ietilpst steidzamas trauksmes, 2. kategorijā ietilpst kļūdainas nostrādes gadījumu trauksmes un 3. kategorijā ietilpst apkopes trauksmes).

Trauksmes avota atrašanās

Trauksmes rašanās laiks

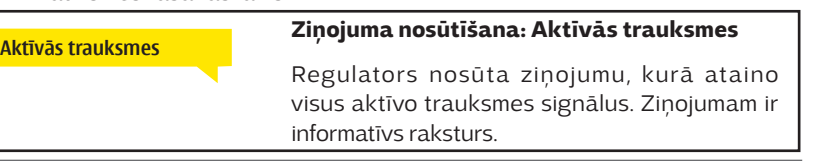

## 5.2 Trauksmju vēsture

Trauksmes-> Trauksmju vēsture

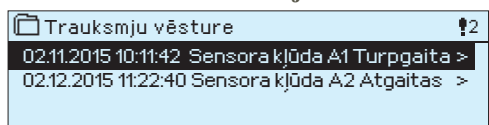

Aplūkojot trauksmes signālu informāciju var noskaidrot trauksmes iemeslu, trauksmes avota atrašanās vietu un trauksmes signāla izslēgšanās laiku, piemēram, 02.11.2015. 10:11:42. Pēdējos 10 trauksmes signālus varat aplūkot neaktīvo trauksmes signālu sarakstā.

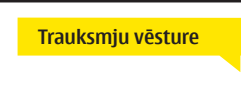

Ziņojuma nosūtīšana: Trauksmju vēsture

Regulators nosūta ziņojumu, kurā ataino pēdējos trauksmes signālus. Ziņojumam ir informatīvs raksturs.

## 5.3 Apstiprināt visas trauksmes

Trauksmes -> Apstiprināt visas trauksmes

Visus trauksmes signālus var apstiprināt piespiežot "OK" (labi).

## 5.4 Izdzēst trauksmju vēsturi

Trauksmes -> Izdzēst trauksmju vēsturi

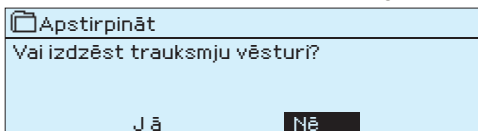

C203 pieprasa apstiprinājumu pirms trauksmes signālu vēstures dzēšanas.

## 5.5 Lietotāji

Trauksmes -> Lietotāji

| 🛱 Lietotāji                                                      |   |
|------------------------------------------------------------------|---|
| Komanda 1                                                        | > |
| Komanda 2                                                        | > |
| Komanda 3                                                        | > |
|                                                                  |   |
| 🛅 1. Telefona numurs                                             |   |
| +35840840000                                                     |   |
| Apstiprināt: Turiet nospiestu OK<br>Atcelt: Turiet nospiestu ESC |   |

C2O3 ierīcei var pievienot GSM modemu, lai reaģēšanas servisa komandai varētu nosūtīt informāciju teksta ziņojuma veidā par trauksmes signālu. Var tikt noteikta arī aizstājējkomanda. Trauksmes signāls tiek nosūtīts tai reaģēšanas komandai, kas trauksmes signālu sistēmas programmatūrā attiecīgajā brīdī ir iestatīta kā aktuāla.

#### Tālruņa numura ievadīšana:

- Pagrieziet vadības pogu. Piespiediet "OK" (labi), lai apstiprinātu ciparu/zīmi.
- Piespiediet "OK" (labi), lai dotos uz nākošo lauku.
   Piespiediet "Esc" (atsolis), lai atgrieztos uz iepriekšējo lauku.
   "OK" (labi).

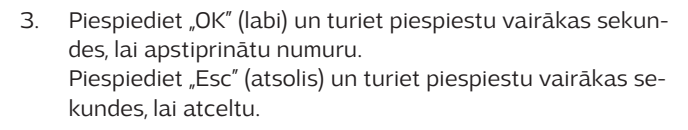

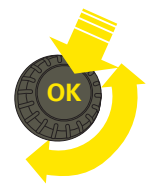

## 5.6 Maršrutēšanas grafiks

#### Trauksmes > Maršrutēšanas grafiks

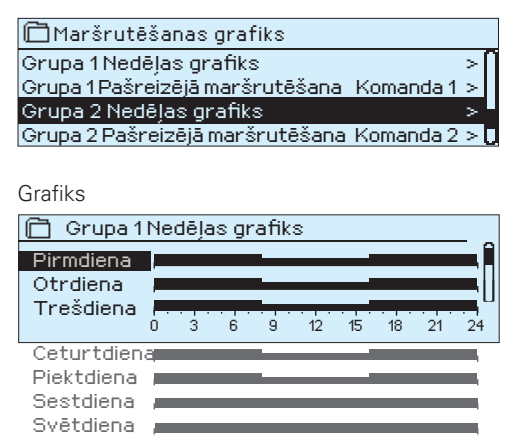

Šis piemērs ataino, ka 1. kategorijas trauksmes signāli vienmēr tiek nosūtīti. Darbdienas laikā (pirmdiena – piektdiena 8.00 līdz 16.00) trauksmes signāli tiek nosūtīti dažādām komandām, atšķirībā no vakara stundām un nedēļas nogalēm. Detalizētāka informācija ir atainota "Izmaiņu veikšanas skats

#### Izmaiņu veikšanas skats

| Laiks Režīms          | POTCPSS |
|-----------------------|---------|
| 08:00 Komanda 1       |         |
| 16:00 Komanda 2       |         |
| 00:00 Pievienot jaunu |         |
| -                     |         |

| 1. | lestatiet | pārslēgšanās laiku |  |
|----|-----------|--------------------|--|
|----|-----------|--------------------|--|

|       | 2. lestatiet trauksmes<br>signāla <b>komandu</b> | 3. Atlasiet dienu (-as) |
|-------|--------------------------------------------------|-------------------------|
| Laiks | Režīms                                           | POTCPSS                 |
| 08:00 | Komanda 1                                        |                         |
| 16:00 | Komanda 2                                        |                         |
| 00:00 | Pievienot jaunu                                  | 0000000                 |
|       |                                                  |                         |

| Laiks Režīms            | POTCPSS                                                                                         |
|-------------------------|-------------------------------------------------------------------------------------------------|
| 08:00 Komanda 1         | $\blacksquare \blacksquare \blacksquare \blacksquare \blacksquare \blacksquare \square \square$ |
| 16:00 Bez maršrutēšanas | <u>OK</u>                                                                                       |
| 00:00 Pievienot jaunu   |                                                                                                 |
|                         |                                                                                                 |

| Laiks Režīms          | POTCPSS |
|-----------------------|---------|
| 08:00 Komanda 1       |         |
| 21:00 Dzēst šolīniju  |         |
| 00:00 Pievienot jaunu |         |
|                       |         |

#### C2O3 pēc noklusējuma iestatītās trauksmes signālu kategorijas:

- kategorija: Steidzami trauksmes signāli, kuri ir nekavējoties jānosūta.
- 2. kategorija: Kļūdainas nostrādes gadījumu trauksmes signāli, kurus var nosūtīt darbdienas laikā.
- **3. kategorija**: Apkopes trauksmes signāli vai trauksmes signāli, kas nav steidzamas.

Maršrutēšanas laika programmatūras displejā Jūs varat pārlūkot uz kurieni trauksmes signāli attiecīgajā brīdī tiek maršrutēti. Kā arī varat izveidot maršrutēšanas grafiku katrai trauksmes kategorijai. Varat arī izveidot nedēļas grafiku katrai trauksmes kategorijai. Nedēļas grafikam ir vispārīgs grafika skats un izmaiņu veikšanas skats, kurā var redzēt, kurai trauksmes signāla komandai katrs no trauksmes signāliem tiek novirzīts dažādos laika posmos. Grafikā trauksmes signālu komandas tiek atšķirtas viena no otras ar līnijas biezumu.

Pagrieziet vadības pogu, lai pārlūkotu nedēļas programmu. Piespiediet "OK" (labi) uz jebkuras darbdienas, ja vēlaties atainot precīzu pārslēgšanās laiku un trauksmes signālu komandu nosaukumus vai arī ja vēlaties mainīt, dzēst vai pievienot pārslēgšanās laiku.

#### Nedēļas programmas pārlūkošana:

Atvērsies izmaiņu veikšanas skats, kas atainos visus pārslēgšanās laikus, kā arī informāciju, kurai trauksmes signāla komandai katrs no trauksmes signāliem tiek novirzīts attiecīgajos laika posmos un dienās.

#### Jauna pārslēgšanās laika pievienošana:

- 1. "Pievienot jaunu" rindā piespiediet "OK" (labi).
- Piespiediet "OK" (labi). Iestatiet trauksmes signāla maršrutēšanas pārslēgšanās laiku (stundas un minūtes jāiestata atsevišķi) un piespiediet "OK" (labi).
- Piespiediet "OK" (labi) un pagrieziet vadības pogu, lai iestatītu trauksmes signāla komandu vai "Bez maršrutēšanas" opciju (izvēle "Bez maršrutēšanas" nozīmē, ka trauksmes signāli netiks nosūtīti). Apstipriniet piespiežot "OK" (labi).
- 4. Piespiediet "OK" (labi) uz tās darbdienas, kurai vēlaties izmantot veiktās izmaiņas.
- 5. Piespiediet "OK" (labi) rindas beigās, lai apstiprinātu jauno laika programmu.
- 6. Piespiediet "Esc" (atsolis), lai izietu.

#### Nedēļas programmas mainīšana:

- Pagrieziet vadības pogu, lai atlasītu vērtību, kuru vēlaties mainīt un piespiediet "OK" (labi).
- 2. Pagrieziet vadības pogu, lai veiktu laika un trauksmes signāla komandas izmaiņas. Piespiediet "OK" (labi), lai apstiprinātu izmaiņas.
- 3. Piespiediet "OK" (labi), lai veiktu izmaiņas nedēļas dienai.
- 4. Piespiediet "Esc" (atsolis), lai izietu.

#### Pārslēgšanās laika dzēšana:

- Pagrieziet vadības pogu, lai atlasītu pārslēgšanās laiku, kuru vēlaties dzēst un piespiediet "OK" (labi).
- 2. Piespiediet "OK" (labi) uz atlasītās trauksmes signāla komandas un atlasiet "Dzēst šo līniju".
- 3. Rindas beigās piespiediet "OK" (labi).
- 4. Piespiediet "Esc" (atsolis), lai izietu.

Ja trauksmes signāli ir maršrutēti, trauksmes signālu informācija tiek nosūtīta trauksmes signāla komandai teksta ziņojuma veidā. Trauksmes signāli tiek nosūtīti pamatojoties uz trauksmes signāla laika programmatūru. Jūs varat apstiprināt trauksmes signālu nosūtot to pašu ziņojumu atpakaļ C2O3.

## 6 Sistēmas iestatījumi

| 🛱 Galvenā izvēlne                                                                                                    |                                                         |      |
|----------------------------------------------------------------------------------------------------|---------------------------------------------------------|------|
| K.ŪD. Turpgaitas temp.                                                                                                    | >                                                       | ٠N   |
| Trauksme                                                                                                    | >                                                       |      |
| Sistēmas iestatījumi                                                                                                    | >                                                       |      |
| 🖌 Apkopes režīms                                                                                                    | >                                                       | Ū    |
| 🛱 Sistēmas iestatījumi                                                                                                    |                                                         |      |
| Laiks                                                                                                    | 17:01 >                                                 | . 11 |
|                                                                                                    |                                                         |      |
| Datums                                                                                                    | 18.05.2017>                                             |      |
| Datums<br>Vasaras laiks                                                                                                    | 18.05.2017><br>Lietot>                                  | L    |
| Datums<br>Vasaras laiks<br>Language/Valoda                                                                                     | 18.05.2017><br>Lietot><br>Latvijas>                     |      |
| Datums<br>Vasaras laiks<br>Language/Valoda<br>SMS iestatījumi                                                                  | 18.05.2017><br>Lietot><br>Latvijas><br>>                |      |
| Datums<br>Vasaras laiks<br>Language/Valoda<br>SMS iestatījumi<br>Tīkla iestatījumi                                             | 18.05.2017><br>Lietot><br><u>Latvijas&gt;</u><br>><br>> |      |
| Datums<br>Vasaras laiks<br>Language/Valoda<br>SMS iestatījumi<br>Tīkla iestatījumi<br>Displeja iestatījumi                     | 18.05.2017><br>Lietot><br><u>Latvijas&gt;</u><br>><br>> |      |
| Datums<br>Vasaras laiks<br>Language/Valoda<br>SMS iestatījumi<br>Tīkla iestatījumi<br>Displeja iestatījumi<br>Tipa informācija | 18.05.2017><br>Lietot><br>Latvijas><br>><br>><br>>      |      |

Sistēmas iestatījumi iekļauj laika, datuma, valodas, teksta ziņojumu (SMS), tīkla, displeja iestatījumus un ierīces tipa informāciju.

Ja vēlaties C2O3 ierīci pievienot Ethernet tīklam, tā sākumā ir jāpievieno Oulink Ethernet adapterim (papildaprīkojums).

## 6.1 Datuma, laika un valodas iestatīšana

Sistēmas iestatījumi > Laiks

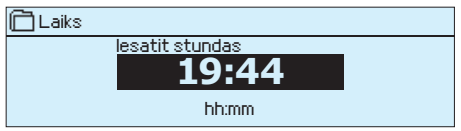

Sistēmas iestatījumi > Datums

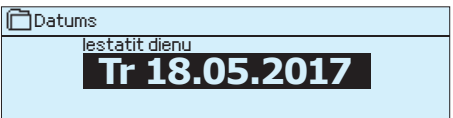

#### Sistēmas iestatījumi > Vasaras laiks

| 🛱 Vasaras laiks |  |
|-----------------|--|
| ≎Lietot         |  |
| Nelietot        |  |
|                 |  |

#### Sistēmas iestatījumi> Language/Valoda

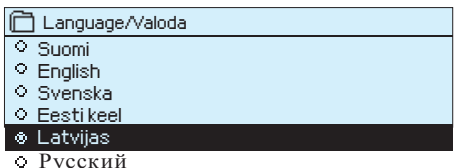

## 6.2 SMS iestatījumi

Sistēmas iestatījumi > SMS iestatījumi

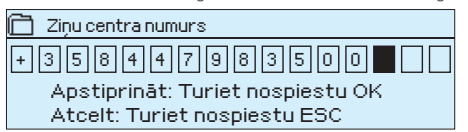

Ir svarīgi, lai laiks un datums būtu pareizs. Trauksmes signāla informācija, piemēram, ataino, kad trauksmes signāls kļuva aktīvs un kad tas kļuva neaktīvs. Ir ļoti ieteicams pārliecināties, ka laiks un datums ir pareizs, kad veidojat laika programmas, kas sastāv no nedēļas programmām vai speciālām kalendāra dienām. Ierīces pulkstenis automātiski ņem vērā pāreju uz vasaras laiku un garo gadu. Pulkstenim ir rezerves barošanas avots, kas nodrošina to ar elektroapgādi, kad tā ir traucēta, vismaz trīs dienas. Stundas un minūtes var tikt iestatītas atsevišķi.

- 1. lestatiet stundas un piespiediet OK (labi), lai apstiprinātu izvēli.
- 2. lestatiet minūtes un piespiediet OK (labi), lai apstiprinātu izvēli.
- 3. Piespiediet "Esc" (atsolis), lai izietu.
- 1. lestatiet dienu un piespiediet "OK" (labi), lai apstiprinātu izvēli (darbdienas nosaukums tiek automātiski atjaunināts).
- 2. lestatiet mēnesi un piespiediet "OK" (labi), lai apstiprinātu izvēli.
- 3. lestatiet gadu un piespiediet "OK" (labi), lai apstiprinātu izvēli.
- 4. Piespiediet "Esc" (atsolis), lai izietu

Ja "Lietot" ir atlasīts, regulators automātiski pārslēgsies uz vasaras un standarta laiku

Ja lietojumprogrammatūra C2O3 ierīcē ir lejupielādēt ar daudzvalodu saskarni, tad šajā izvēlnē varat mainīt arī saskarnes valodu.

## Lai varētu nosūtīt teksta ziņojumus ir nepieciešams, lai C2O3 ierīce būtu pievienota GSM modemam (papildaprīkojums).

- 1. levadiet jūsu PIN kodu.
- 2. Izslēdziet strāvas padevi uz ierīcēm.
- 3. Pievienojiet modemu.
- 4. Ieslēdziet atpakaļ strāvu. Kontrolieris inicializē modemu un atpazīst ziņu centru (ziņu centra numurs nav redzams uz displeja).
- 5. Pārbaudiet signāla stiprumu un modema statusu izmantojot C2O3 displeju.

- 6. Ja vēlaties varat ievadīt ierīces ID numuru.
- 7. Pārbaudiet SMS komunikāciju. Aizsūtiet C2O3 kontrolieriem ziņu: Key words. Ja kontrolieris atsūta sarakstu ar atslēgas vārdiem, tad teksta ziņu komunikācija ir darba kārtībā. Ja kontrolieris neatsūta teksta ziņu, tad ievadiet ziņu centra numuru, atslēdziet ierīci no strāvas un pieslēdziet strāvu atpakaļ. Atiestatiet teksta ziņu komunikācijas iestatījumus.

Apstiprināt: Turiet nospiestu OK Atcelt: Turiet nospiestu ESC

#### SMS PIN:

Ja SIM kartei ir aktivizēts PIN koda ievadīšanas pieprasījums, C2O3 ierīce pieprasa ievadīt PIN kodu. Koda ievadīšana:

- 1. Pagrieziet vadības pogu un piespiediet "OK" (labi), lai apstiprinātu katru ciparu. Piespiediet "Esc" (atsolis), lai atgrieztos uz iepriekšējo lauku.
- 2. Piespiediet "OK" (labi) un turiet piespiestu vairākas sekundes, lai apstiprinātu kodu. Piespiediet "ESC" (atsolis) un turiet piespiestu vairākas sekundes, lai atceltu.

#### GSM-Modema slēgums un strāvas padeve

] PIN-kods

Par strāvas avotu GSM modemam var tikt izmantots gan C2O3 (15VDC izeja, spailes 52 un 53), gan cits ārējs strāvas avots.

GSM modems tiek pieslēgts pie C2O3 RJ45 porta I. Ja tiek izmantots OULINK, kas jau ir pievienots pie C2O3 RJ45 porta, tad modemu tādā gadījumā jāpievieno pie OULINK RJ45 porta.

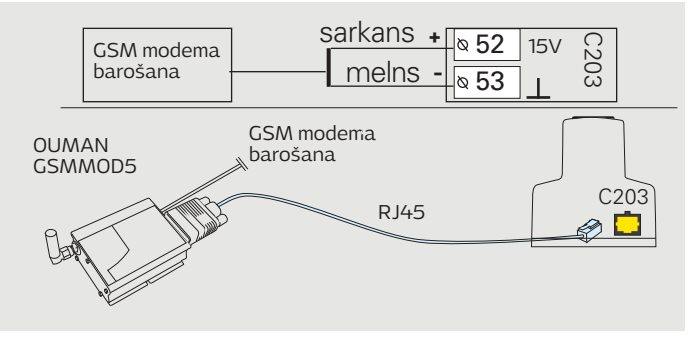

#### Signāla stiprums:

Signāla stiprums tiek aprakstīts ar nosaukumu: "Lielisks", "Labs", "Vidējs", "Zems", "Ļoti zems" un "Inicializēšana neizdevās". Ja tiek atainots ziņojums "Inicializēšana neizdevās", mēģiniet pārvietot modemu uz citu vietu vai izmantojiet papildantenu. Ja signāla stiprums ir "Ļoti zems", mēģiniet pārvietot modemu uz citu vietu, lai uzlabotu signāla stiprumu. Ja tiek atainots ziņojums "Inicializēšana neizdevās", pārliecinieties, vai SIM karte ir pareizi uzstādīta.

#### Modēma status un SIM kartei statuss:

C2O3 nosaka modems ir pieslēgts vai nav. Ierīce automātiski inicializē GSM modemu.

| Modēma status         | Paskaidrojums/Instrukcija                                                                          |
|-----------------------|----------------------------------------------------------------------------------------------------|
| Savienojums izveidots | Modems ir gatavs darbam                                                                            |
| Nav pievienots        | Modems nav pievienots vai savienojums ir veikts nepareizi.                                         |
| SIM kartei statuss    | Paskaidrojums/Instrukcija                                                                          |
| Neregistrets          | The subscription agreement is not valid.<br>Parakstīšanās līgums nav derīgs.                       |
| Registrets            | SIM karte ir gatava lietošanai.                                                                    |
| Nepareizs PIN kods    | levadiet C2O3 kontrolierī to pašu PIN kodu kāds<br>ir GMS modemā ievietotās kartes PIN kods.       |
| PUK                   | levietojiet SIM karti savā telefonā un<br>pārliecinieties vai SIM karte nav bloķēta (PUK<br>kods). |

| 🛅 lekārtas ID                    |
|----------------------------------|
|                                  |
| Apstiprināt: Turiet nospiestu OK |
| Atcelt: Turiet pospiestu ESC     |

## 6.3 Tīkla iestatījumi

#### lekārtas ID:

Jūs savai C2O3 ierīcei varat piešķirt ierīces ID. SMS komunikācijas gadījumā pirms atslēgvārda vienmēr ievadiet ierīces ID (piemēram, OUO1 MĒRĪJUMI).

Ja vēlaties C2O3 ierīci pievienot Ethernet tīklam, tā sākumā ir jāpievieno Oulink Ethernet adapterim (papildaprīkojums). C2O3 nedrīkst tikt pievienots pie publiska Ethernet tīkla bez ugunsmūra drošības sistēmas.

| 🛅 Sistēmas iestatījumi                     |                 |
|--------------------------------------------|-----------------|
| Laiks                                      | 17:01 >         |
| Datums                                     | 18.05.2017 >    |
| Vasaras laiks                              | Lietot >        |
| Language/Valoda                            | Latvijas >      |
| SMS iestatījumi                            | >               |
| Tīkla iestatījumi                          | >               |
| Displeja iestatījumi                       | >               |
| Tipa informācija                           | >               |
| Drošības kods                              | Nelietot >      |
| 🖉 Backup                                   | ×₩              |
| 🗂 Tīkla iestatījumi                        |                 |
|                                            | 010             |
| DHCP<br>Cateway adress                     |                 |
| Subpet mask                                | 0.0.0.0 >       |
| IP address                                 | 0.0.0.0 >       |
| Nameserver address                         | 0.0.0.0 >       |
| Atjaunināt tīkla iestatījumus              | >               |
|                                            |                 |
| FIP<br>Madbua TCD/ID                       | UTT >           |
| Modbus BTI Liestatiiumi                    | ,<br>,          |
| SNMP                                       | ,               |
| Access                                     | On >            |
| Access IP                                  | 0.0.0.0 >       |
|                                            |                 |
| OULINK                                     | v. 1.5          |
| Serijas numurs                             | NI-1-1-1-1-2+   |
| IENUES Statuss<br>WER-lietotõis interfeise | neinicializets> |
| MED-lie totaja inter reiss                 | OIP             |

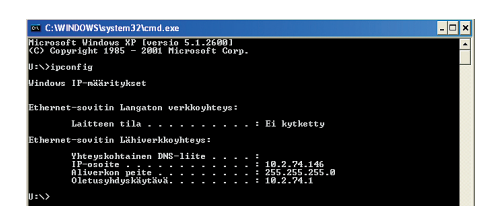

#### Sistēmas iestatījumi > Tīkla iestatījumi

Pastāv divi veidi, kā C2O3 ierīcei piešķirt IP adresi un tīkla iestatījumus: 1. IP adrese tiek izgūta, izmantojot DHCP funkciju. Šādā gadījumā ir nepieciešams, lai tīklā tiek izmantots DHCP serviss un ir pievienoti tīkla vadi.

2. IP adrese tiek iestatīta manuāli.

#### IP adreses iestatīšana, izmantojot DHCP funkciju:

- 1. Dodieties uz DHCP un piespiediet "OK" (labi).
- 2. Atlasiet "ON" (ieslēgts) un piespiediet "OK" (labi), lai apstiprinātu izvēli.
- 3. Atlasiet "Atjaunināt tīkla iestatījumus" (Update network settings) un piespiediet "OK" (labi), lai apstiprinātu izvēli.
- 4. Nogaidiet aptuveni vienu minūti.
- Ja DHCP funkcija ir aktivizējusies, IP adreses un citu tīkla iestatījumu definēšana bija veiksmīga. Pēc šo darbību veikšanas ierīce funkcionē tīklā.
- 6. Ja neizpildās augstāk aprakstītais, pārbaudiet pieslēgumus un vai tīklam ir pieejams DHCP serveris.

#### IP adreses manuāla iestatīšana:

- 1. Dodieties uz DHCP un piespiediet "OK" (labi).
- lestatiet "OFF" (izslēgts) un piespiediet "OK" (labi), lai apstiprinātu izvēli. Ja DHCP funkcija ir aktivizējusies, manuālas "Apakštīkla maska" (Subnet mask), "Vārtejas adrese" (Gateway address), "Domēnu nosaukumu servera adrese" (Name server address) un "IP adrese" izmaiņas netiks aktivizētas.
- Atlasiet "Sākt" (Start) → "Palaišana" (Run), lai savā datorā atvērtu Windows komandu uzvedni.
- 4. Atvērsies logs. Teksta laukā ievadiet "cmd". Atlasiet "OK" (labi)".
- Komandu uzvednē ievadiet "ipconfig/all" un piespiediet "levadīt" (Enter). C2O3 var tikt pievienots iekštīklam, ja IP adrese sākas ar:
  - 10.x.x.x (piemēram 10.2.40.50)
  - 192.168.x.x (piemēram 192.168.0.2)
  - 172.16.x.x 172.31.x.x (piemēram 172.18.0.5)
  - Ja IP adrese nesākas ar kādu no iepriekš minētajiem ierakstiem, tas nozīmē, ka:
     abonenta pieslēgumam nav aktivizēts ugunsmūris, t.i., tā ir publiska IP
    - adrese. Pie šādiem nosacījumiem C203 nevar tikt pievienots iekštīklam.
- 6. lerakstiet šādu informāciju:

- Pirmajā skatā — domēnu nosaukumu servera adrese (Name server address)

- IP adrese, piemēram, 10.2.74.146
- Apakštīkla maska (Subnet mask), piemēram, 255.255.255.0
- Vārtejas adrese (Gateway address), piemēram, 10.2.74.1
- 7. levadiet "Exit" (iziet), lai aizvērtu komandu uzvedni.
- 8. Savā C2O3 ierīcē dodieties uz "Sistēmas iestatījumi" (System settings) → "Tīkla iestatījumi" (Network settings).
- levadiet adresi, kuru ierakstījāt 6. solī + 10 IP adreses laukā (piemēram, 10.2.74.146 + 10 = 10.2.74.156). levadiet adreses pirmo ciparu un apstipriniet. Tādu pašu procedūru veiciet ar otro, trešo un ceturto ciparu (ceturtajam ciparam ir jābūt robežās starp 1 un 253 un tas nedrīkst būt citas ierīces rezervēts).
- 10. levadiet apakštīkla masku (Subnet mask), kuru ierakstījāt 6. solī.
- 11. levadiet vārtejas adresi (Gateway address), kuru ierakstījāt 6. solī.
- 12. levadiet domēnu nosaukumu servera adresi (Name server address), kuru ierakstījāt 6. solī.
- 13. Atlasiet "Atjaunināt tīkla iestatījumus" (Update network settings).

#### Padoms. Kā definēt tīkla iestatījumus vienkāršāk un ātrāk.

IP adreses iestatījumus varat definēt vienkāršāk:

- ja ir zināms, vai DHCP serviss tīklā ir aktīvs;
- ja tīklā ir zināmas DHCP adrešu robežas un pastāvīgo adrešu robežas;

On >

8

1>

- ja vēlaties izmantot pastāvīgo IP adresi.
- 1. Pirmkārt, aktivizējiet DHCP funkciju. Pēc tam, kad iestatījumi būs veiksmīgi definēti, izslēdziet DHCP funkciju.
- 2. Manuāli mainiet tikai IP adresi (pastāvīgajai IP adresei ir jāiekļaujas pastāvīgo adrešu robežās).

# Tikla iestatījumi TTP Off Modbus TCP/IP S Modbus RTU iestatījumi SNMP Access On Modbus TCP/IP Modbus TCP/IP Modbus TCP ports (iekšējie reģistri) Max connections Ide timeout S

Allowed address Eurotion active

Modbus TCP/IP gateway

🗋 ModbusTCP/IP gateway

Lietot izvēlētos parametrus

Databits

Stop bits

#### Sistēmas iestatījumi -> Tīkla iestatījumi->FTP

FTP

Oulink Ethernet ierīce var tikt atjaunināta, izmantojot FTP protokolu, un tendences žurnālfaili var tikt eksportēti uz datoru. Ja neizmantojat šīs iespējas, tad izslēdziet FTP.

Sistēmas iestatījumi -> Tīkla iestatījumis->Modbus TCP/IP Modbus TCP ports (iekšējie reģistri): Ports Nr. 502 ir rezervēts C203 komunikācijas nodrošināšanai. C203 ierīces Modbus reģistru informācija tiek nolasīta no šī porta.

**Max connections (Maksimālais pieslēgumu skaits):** Ir iespējams samazināt servera pārslodzi mainot šo iestatījumu, kas nosaka maksimālo vienlaicīgu pieslēgumu skaitu serverim no dažādām IP adresēm.

Idle timeout (Dīkstāves noildze): Šis iestatījums nosaka laiku pēc kura serveris pārtrauc neaktīvu pieslēgumu.

Allowed addres (Atļautās adreses): Sistēmas informācijas drošību iespējams uzlabot ļaujot pieslēgties tikai no atļautām IP adresēm. Ja vērtība ir 0.0.0.0, tad pieslēgumi serverim ir iespējami no jebkuras IP adreses. Ja atļaujat pieslēgties serverim tikai no vienas IP adreses, tad no citām adresēm pieslēgšanās nebūs iespējama.

**Function active (Funkcijas stāvoklis):** Šī izvēle nodrošina Modbus/TCP komunikācijas iespējošanu vai atspējošanu.

Modbus TCP/IP gateway (vārteja)→Modbus 1 ports: C2O3 ierīcei ir iespējams pievienot Modbus RTU ierīci. Ierīcei ir atsevišķa porta adrese, kas tiek izmantota, lai sazinātos ar citām ierīcēm, izmantojot Modbus/TCP saskarni. 1. porta iestatījumi definē TCP/IP porta iestatījumus, kas tiek izmantots kā vārteja uz C2O3 ievades/izvades paplašinājuma kopni.

#### Sistēmas iestatījumi -> Tīkla iestatījumi -> Modbus RTU iestatījumi

**Modbus RTU iestatījumi:** C2O3 ierīce var tikt pievienota Modbus RTU tīklam. Ja C2O3 ir pievienota tīklam kā pakļautā ierīce, tad ir jāiestata C2O3 ierīces adrese. Piezīme! Visām tīklam pievienotajām pakļautajām ierīcēm ir jābūt unikālai adresei. Ja veicat izmaiņas, tad ir jāatlasa "Lietot izvēlētos parametrus".

#### Sistēmas iestatījumi -> Tīkla iestatījumi -> SNMP

**SNMP: S**NMP funkcija, izmantojot SNMP protokolu, var tikt izmantota, lai nosūtītu paziņojumus uz vēlamo serveri par trauksmes signālu aktivizēšanos, deaktivizēšanos un apstiprināšanu.

IP address (IP adrese): Mērķa servera IP adrese uz kuru tiek nosūtīti ziņojumi.

Function active (Funkcijas stāvoklis): Šī izvēle nodrošina SNMP funkcijas iespējošanu vai atspējošanu.

| Modbus port A1/B1        | 503           |
|--------------------------|---------------|
|                          |               |
|                          |               |
|                          |               |
|                          |               |
|                          |               |
| 🛅 Modbus RTV iestatījumi |               |
| Master-Slave             | Slave>        |
| Modbus slave address     | 10 >          |
| Baude rate               | 9600 >        |
| Devile                   | Mar Deviler - |

| SNMP             |      |
|------------------|------|
| IP address       | >    |
| Function acticve | On > |
|                  |      |

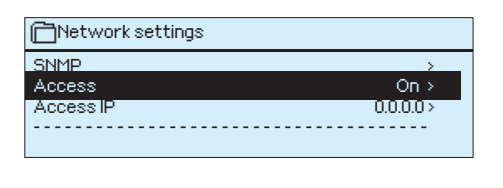

| 🛅 Tīkla iestatījumi      |                 |
|--------------------------|-----------------|
| SNMP                     | >               |
| Access                   | On >            |
| AccessIP                 | 0.0.0.0 >       |
|                          |                 |
| OULINK                   | V. 1.5          |
| Sērijas numurs           |                 |
| lerīces statuss          | Neinicializēts> |
| WEB-lietotāja interfeiss | On>             |

#### Sistēmas iestatījumi -> Tīkla iestatījumi-> Access Access (Piekļuve)

Oulink atbalsta Ouman piekļuves (Ouman Access) servisu, kas nodrošina drošu attālināto pieslēgumu C2O3 ierīcei. Ar šo iestatījumu var aktivizēt piekļuves (Access) servisu, lai varētu to izmantot.

C2O3 ierīcē Ouman piekļuves (Ouman Access) serviss pēc noklusējuma ir aktivizēts. Ouman piekļuves (Ouman Access) serviss tiek izmantots šādā veidā: Ouman pārstāvis Ouman sistēmā ievada mērķa un atpakaļadreses informāciju un aktivizē servisu pamatojoties uz C2O3 ierīces sērijas numuru.

Ouman piekļuves (Ouman Access) ierīce var tikt pievienota LAN, ja tiek ievēroti šādi nosacījumi:

1. LAN ir pieslēgts internetam;

2. VPN porti, kurus izmanto Ouman piekļuves (Ouman Access) serviss, nav bloķēti.

#### 1. LAN ir pieslēgts internetam

Ouman piekļuves (Ouman Access) serviss izmanto internetu. Tas ir pieejams tikai gadījumā, ja lokālais LAN ir pieslēgts internetam. Ouman piekļuves (Ouman Access) ierīce pārbauda interneta pieejamību vienreiz minūtē veicot servera ehotestēšanu.

Tīklam ir jāatļauj ICMP piekļūt internetam, kā arī jāatļauj C2O3 saņemt atbildes ziņojumu.

## 2. VPN porti, kurus izmanto Ouman piekļuves (Ouman Access) serviss, nav bloķēti.

Ouman piekļuves (Ouman Access) serviss piekļuvē internetam izmanto VPN. Tīklam internetā ir jāatļauj UDP komunikācijā no jebkura porta piekļūt portam Nr.1194, kā arī jāatļauj C2O3 saņemt atbildes ziņojumu no šī porta.

#### Sistēmas iestatījumi -> Tīkla iestatījumi-> OULINK OULINK.

Tīkla iestatījumos var redzēt OULINK ierīces sērijas numuru un versijas numuru. Ja visi iestatījumi ir pareizi, tad ierīces statuss ir "OK" (labi).

Izmantojot tīmekļa saskarni Oulink ierīcē Jūs savā datorā varat lejupielādēt tendences žurnālfailus. Jūs arī varat atjaunināt Oulink programmatūru, izmantojot tīmekļa saskarni.

Lokālā izmantošanā pieteikšanās vienotais resursu vietrādis (URL) ir IP adrese. Interneta izmantošanai jautājiet pēc pieteikšanās vienotā resursu vietrāža (URL) Ouman izplatītājam. Ja Jums nav nepieciešamas šīs funkcijas, lūdzu, atspējojiet FTP darbību.

| 🗂 Tīkla iestatījumi      |                 |
|--------------------------|-----------------|
|                          |                 |
| OLIUNK                   | v 15            |
|                          | v. I.J          |
| Serijas numurs           |                 |
| lerīces statuss          | Neinicializēts> |
|                          |                 |
| WEB-lietotaja Interreiss | Un>             |
|                          |                 |

## 6.4 Displeja iestatījumi

Sistēmas iestatījumi > Displeja iestatījumi

| 🛅 Displeja iestatījumi |       |
|------------------------|-------|
| Displeja versija       | XXXXX |
| Kontrasts              | 75>   |
|                        |       |
|                        |       |

Jūs varat pielāgot kontrastu. Ja vēlaties, lai displejs būtu gaišāks, iestatiet mazāku skaitlisko vērtību. Iestatījumu robeža ir 50... 100. Displejs mainīs kontrastu tiklīdz būs apstiprināti izmaiņu iestatījumi.

## 6.5 Tipa informācija

Sistēmas iestatījumi > Tipa informācija

| 🛅 Tipa informācija |           |
|--------------------|-----------|
| Sērijas numurs     | XXXXXXX   |
| C203               | 1.4.0     |
| Ouman Ouflex       | 3.4.2 2MB |
| Displejs           | 3.4.2 2MB |
|                    |           |

Tipa informācija ataino aparatūras konfigurāciju un programmatūras versiju, kas tika izmantota lietojumprogrammatūras izveidošanā. Šī informācija ir noderīga, jo īpaši tehniskās apkopes vai atjaunināšanas gadījumā.

### 6.6 Drošības kods

Sistēmas iestatījumi > Drošības kods

| >          |
|------------|
| >          |
| >          |
| Nelietot > |
|            |
|            |
|            |
|            |
|            |

Ja drošības kods tiek aktivizēts, ir iespējams nolasīt C2O3 ierīces informāciju arī tad, ja ierīce ir bloķēta, taču nav iespējams veikt iestatījumu izmaiņas. Ir ieteicams aktivizēt drošības kodu tādās situācijās, kad ierīce ir brīvi pieejama jebkurai personai, kas var veikt iestatījumu izmaiņas, piemēram, izslēgt drošības pārraudzību. Ierīces bloķēšana un drošības koda nomaiņa novērš nesankcionētu piekļuvi ierīcei.

| Bloķēšanas koda funkcija | Apraksts                                                                                                    |
|--------------------------|----------------------------------------------------------------------------------------------------|
| Nelietot                 | Jūs varat nolasīt C2O3 informāciju un veikt iestatījumu izmaiņas.                                                                                                    |
| Lietot                   | Jūs varat nolasīt C2O3 informāciju, taču nevarat veikt iestatījumu izmaiņas<br>bez drošības koda ievadīšanas. Rūpnīcā iestatītais bloķēšanas kods ir 0000.<br>Ja aktivizējat bloķēšanas kodu, tad, drošības apsvērumu dēļ, uzreiz veiciet tā<br>nomaiņu. |

#### Sistēmas iestatījumi -> Mainīt drošības kodu

📄 levadiet drošības kodu

0000 Apstiprināt: Turiet nospiestu OK Atcelt: Turiet nospiestu ESC

PIEZĪME! Pēc rūpnīcā iestatītā bloķēšanas koda nomaiņas, ierīce nepieprasīs to ievadīt atkārtoti līdz brīdim, kad tai ieslēgsies hibernācijas režīms pēc 10 minūšu dīkstāves. Jūs arī manuāli ierīcei varat ieslēgt hibernācijas režīmu, piespiežot "ESC" (atsolis) un turot to piespiestu ilgāku laiku.

#### Ja drošības kods ir aktivizēts, varat veikt tā nomaiņu. Rūpnīcā iestatītais drošības kods ir 0000.

- C2O3 ierīce pieprasa ievadīt šībrīža drošības kodu. Rūpnīcā iestatītais drošības kods ir 0000.
- Pagrieziet vadības pogu un piespiediet "OK" (labi), lai apstiprinātu katru ciparu. Piespiediet "ESC" (atsolis), lai atgrieztos uz iepriekšējo lauku.
- Piespiediet "OK" (labi) un turiet piespiestu vairākas sekundes, lai apstiprinātu kodu. Piespiediet "ESC" (atsolis) un turiet piespiestu vairākas sekundes, lai atceltu.

## 7 Komunikācija, izmantojot mobilo tālruni

#### **ATSLĒGVĀRDI**

Atslēgvārdi Mājās/ Ārpus mājām/ Mērījumi A1 Turpgaita informācija A1 lestatījumi A1 Vadības režīms A1 Apkures līkne Aktīvās trauksmes Trauksmes vēsture Tipa informācija Ja GSM modems ir pievienots C2O3, ar regulatoru jūs varat sazināties, izmantojot teksta ziņojumā ietvertus atslēgvārdus.

Regulatoram nosūtiet šādu teksta ziņojumu: ATSLĒGVĀRDI.

Regulatoram teksta ziņojumā varat nosūtīt jautājuma zīmi, lai saņemtu atslēgvārdu sarakstu. Ja regulatoram ir piešķirts ierīces ID, tad vienmēr to rakstiet pirms atslēgvārda (piemēram, OuO1 ATSLĒGVĀRDI vai OuO1 ?). Lielie un mazie burti ierīces ID tiek uztverti kā dažādas zīmes.

Regulators teksta ziņojumā nosūta atslēgvārdu sarakstu, kas sniedz informāciju par regulatora funkcijām. Atslēgvārdi ir jānodala ar slīpsvītru "/". Atslēgvārdus varat pierakstīt gan ar lielajiem, gan mazajiem burtiem. Vienā sūtīšanas reizē pierakstiet tikai vienu atslēgvārdu/ziņojumu. Saglabājiet atslēgvārdus sava tālruņa atmiņā.

| Atslēgvārdi                                          | Paskaidrojums                                                                                                    |
|------------------------------------------------------|----------------------------------------------------------------------------------------------------|
| ?                                                    | Atbildes ziņojumi visas komandas ataino valodā, kas regulatoram tika iestatīta.                                                                                                    |
| Atslēgvārdi                                          | Ja regulators ir iestatīts latviešu valodā tas nosūta komandu sarakstu.                                                                                                    |
| Mājās                                                | C203 ieslēdzas Mājās režīms.                                                                                                    |
| Arpus mājām                                          | C2O3 ieslēdzas Arpus mājām režīms.                                                                                                    |
| Mērījumi                                             | Visbūtiskākā mērījumu informācija tiek atainota atbildes ziņojumā.                                                                                                    |
| A1 Turpgaita informācija<br>A2 Turpgaita informācija | Atbildes ziņojums ataino aprēķinātās turpgaitas ūdens temperatūras iestatījumu<br>vērtības. Datiem ir informatīvs raksturs.                                                                                                    |
| A1 lestatījumi<br>A2 lestatījumi                     | Visbūtiskākās iestatījumu vērtības tiek atainota atbildes ziņojumā. Jūs varat mainīt<br>iestatījumu vērtības. Nosūtiet atpakaļ regulatoram izmaiņu veikšanas ziņojumu. Re-<br>gulators veiks iestatījumu vērtību izmaiņas un nosūtīs jaunu ziņojumu, kurā atainos<br>veiktās iestatījumu vērtību izmaiņas.                                                                                                    |
| A1 Vadības režīms<br>A2 Vadības režīms               | Atbildes ziņojumā blakus aktuālajam vadības režīmam būs pievienots zvaigznītes simbols.<br>Jūs varat veikt kontūra režīma izmaiņas pārbīdot zvaigznītes simbolu un nosūtot izmaiņu<br>veikšanas ziņojumu regulatoram.                                                                                                    |
| A1 Apkures līkne<br>A2 Apkures līkne                 | Ja tiek izmantota 3 punktu apkures līkne jūs varat mainīt turpgaitas ūdens<br>temperatūru atbilstoši ārgaisa temperatūras vērtībām (-20 °C, 0 °C un +20 °C), kā arī<br>varat mainīt minimālās un maksimālās turpgaitas ūdens temperatūras iestatījumu<br>vērtības. Ja tiek izmantota 5 punktu apkures līkne jūs varat iestatīt turpgaitas<br>ūdens temperatūru atbilstoši 5 ārgaisa temperatūras vērtībām. Divas no ārgaisa<br>temperatūras vērtībām ir pastāvīgi iestatītas — (-20 °C un +20 °C). Starp šīm vērtībām<br>jūs varat mainīt trīs ārgaisa temperatūras vērtību iestatījumus. Jūs arī varat mainīt<br>minimālās un maksimālās turpgaitas ūdens temperatūras iestatījumu vērtības. |
| K.ŪD. Lestatījumi                                    | Atbildes ziņojums atainos mājas karstā ūdens iestatījumu vērtības un tā režīmu. Jūs<br>arī varat mainīt iestatījumus un režīmu.                                                                                                    |
| Aktīvās trauksmes                                    | Atbildes ziņojums atainos visus aktīvo trauksmes signālus.                                                                                                    |
| Trauksmes vēsture                                    | Atbildes ziņojums atainos informāciju par pēdējiem trauksmes signāliem.                                                                                                    |
| Tipa informācija                                     |                                                                                                    |

#### Tālvadības opcijas

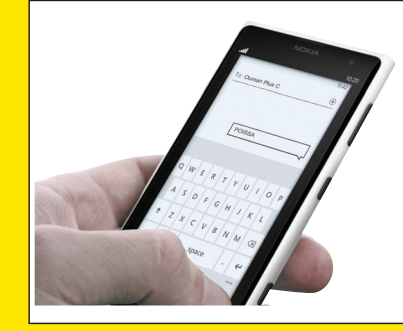

GSM tālruņa izmantošanai ir nepieciešams, lai GSM modems (izvēles aprīkojums) būtu pievienots regulatoram.

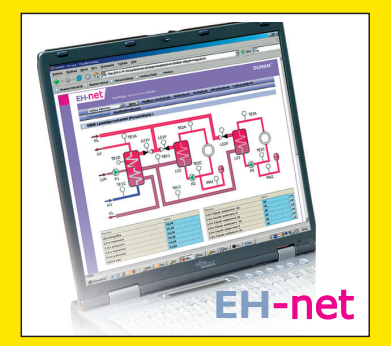

Lokāla tīmekļa servera tālvadība un pārraudzība (izvēles aprīkojums).

Uz internetu balstīta tiešsaistes vadības programmatūra (izvēles aprīkojums) profesionālai tālvadībai un pārraudzībai.

## Izvēles aprīkojums un tālvadības opcijas

#### OULINK

Adapters, kas paredzēts C2O3

OULINK tīkla izveidošanai — nodrošina Modbus TCP/IP saskarni. Oulink ir saderīgs ar 2.0 vai jaunāku C2O3 versiju. Ouflex C sērijas ierīces var atpazīt pēc tā, ka tām ir SD karšu lasītājs.

- Integrēts Ouman piekļuves (Access) pieslēgums
- Modbus TCP/IP
- Modbus TCP/IP ↔ RTU vārteja
- Protokols SNMP trauksmes signāla pārsūtīšana
- Tendences faila saglabāšana un pārsūtīšana (FTP + HTTP)

#### **GSMMOD5**

Pieslēdzot modemu C2O3 regulatoram, būs iespēja izveidot saziņu, izmantojot regulatora teksta ziņojumus, un šādu trauksmes signālu informāciju varēs pārsūtīt uz mobilo tālruni ar SMS īsziņu palīdzību. Ouman GSM modems (GSMMOD5) ir pievienots C2O3 ierīcei vai arī Oulink Ethernet adapterim, ja C2O3 ierīces RJ45 ports ir pievienots Oulink Ethernet adapterim. Modemam ir fiksēta antena, kas nepieciešamības gadījumā var tikt nomainīta pret ārējo antenu ar 2,5 m vadu (izvēles aprīkojums). Modema indikatorlampiņa norāda kādā režīmā tas darbojas.

#### Modema pievienošana un aktivizēšana

Ouman GSM modems (GSMMOD5) ir pievienots C2O3 ierīcei vai arī Oulink Ethernet adapterim, ja C2O3 ierīces RJ45 ports ir pievienots Oulink Ethernet adapterim. Modemam ir fiksēta antena, kas nepieciešamības gadījumā var tikt nomainīta pret ārējo antenu ar 2,5 m vadu (izvēles aprīkojums). Modema indikatorlampiņa norāda kādā režīmā tas darbojas.

| LED indikatorlampiņa | Modema režīms/instrukcijas                                                                                                    |
|----------------------|----------------------------------------------------------------------------------------------------|
| LED neizgaismojas:   | modems nav ieslēgts. Pievienojiet tīkla ierīci modemam.                                                                                                    |
| LED izgaismojas:     | modems ir ieslēgts, taču vēl nav sagatavots darbam. Pārliecinieties,<br>ka C203 un GSM modema SIM kartei ir vienāds PIN kods, ja tas ir<br>aktīvizēts.                                                                                                    |
| LED lēnām mirgo:     | modems ir sagatavots darbam.                                                                                                    |
| LED ātri mirgo:      | modems saņem vai nosūta ziņojumu. Ja no C2O3 nesaņemat SMS,<br>pārbaudiet vai nosūtītajā ziņojumā pareizi tika norādīts ierīces ID<br>un atslēgvārds. Ierīces ID ir reģistrjutīgs. Ouflex C izmantoto sakaru<br>operatoru identificē pēc modema SIM kartes. Identifikācija netiek<br>atainota līdz ir ievadīts PIN kods. Ja C2O3 neveic identificēšanu pat<br>ja ir ievadīts pareizs PIN kods, ievadiet SMS centra numuru. SMS<br>centra numuru, PIN kodu un ierīces ID savā C2O3 ierīcē varat nos-<br>kaidrot dodoties uz "Sistēmas iestatījumi" (System settings) > "SMS<br>iestatījumi" (SMS settings). |

#### SIM kartes ievietošana

Piespiediet, piemēram, ar pildspalvas galu mazo, melno SIM kartes atvienošanas pogu. SIM kartes slots nedaudz izbīdīsies no modema. Pilnībā izvelciet slotu no modema. Nemēģiniet izvilkt SIM kartes slotu no modema bez atvienošanas pogas piespiešanas. Ievietojiet SIM karti slotā un pārliecinieties, ka tā ir ievietota pareizi. Iestumiet slotu atpakaļ modemā. Iestatiet SIM kartes PIN kodu kā C2O3 ierīces PIN kodu. Pārliecinieties, ka SIM kartē ir aktivizēts PIN koda ievadīšanas pieprasījums.

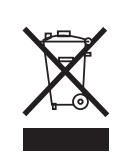

SIM kartes slots

#### Produkta likvidēšana

Antenas

vieta

piestiprināšanas

Pievienotais marķējums uz produkta papildmateriāla norāda, ka šī produkta darbmūža beigās no tā nedrīkst atbrīvoties kopā ar sadzīves atkritumiem. Produkts ir jāapstrādā nošķirti no citiem atkritumiem, lai novērstu negatīvu ietekmi uz vidi un cilvēku veselību, ko var radīt nekontrolēta atbrīvošanās no atkritumiem. Lietotājiem ir jāsazinās ar izplatītāju vai piegādātāju, kas pārdeva produktu, vai vietējo vides dienestu, lai iegūtu papildinformāciju par produkta drošas otrreizējas izejvielu pārstrādes iespējām. No šī produkta nedrīkst atbrīvoties kopā ar citiem atkritumiem.

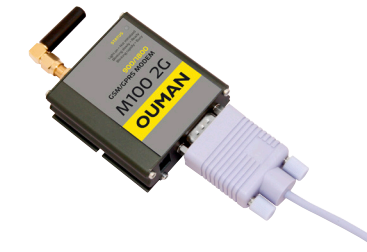

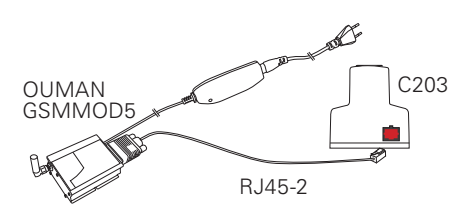

SIM kartes atvienošanas poga

## Tehniskā informācija

Aizsardzības kategorija Darba temperatūra Uzglabāšanas temperatūra Elektroapgāde Darba spriegums

Rezerves akumulators:

IP 20 0 °C...+40 °C -20 °C...+70 °C

230 V maiņstrāva/120mA 12 V līdzstrāva

## Alfabētiskais rādītājs

3 punktu likne/5 punktu likne 10,13

Aizkavēts ārgaisa temperatūras mērījums 8,13 Aizkavēts telpas temperatūras mērījums 9,11 Aizsardzības kategorija 32 Aktīvās trauksmes 4,22 Apkures ar radiatoriem aizkave 13 Apkures liknes 10 Apkures vadības kontūri 8-17 Apkurināšanas režīms 13 Aprēķinātā telpas temperatūra 9 Ārgaisa temperatūra 7,8 Ārpus mājām vadība 8,12-15 Atgaitas ūdens kompensācija,8 Atslēgvārdi 30 Automātiskā vadība 15,18

Bloķēšanas koda mainīšana 29 Bloķēšanas kods 29

Cirkulācijas ūdens temperatūra 7 "csv" formāta faila izveidošana 7

Datuma iestatīšana 24 Displeja iestatījumi 29

EH tīkls 30

FTP27

GSM modems 31,25

lecienītākie skati 5 lerīces ID 25 lestatījumu vērtības 11-14, 18 IP adrese 26-27 Īpašās dienas 17,20 Izņēmumu grafiks 17,20 Karstā ūdens cirkulācija/prognozēšana 18 Kompensācijas funkcijas 11, 14 Komunikācija ar teksta ziņojumiem 30 Kontrasts 29 Vadības režīms 15, 18 Kopnes kompensācija 14

Laika un datuma iestatīšana 24 Laka programmas 16,17,19,20,23 Lielais temperatūras pazeminājums 12,15-17

Mājas karstā ūdens temperatūras paaugstinājums/pazeminājums18-20TehniskāMājas karstā ūdens temperatūras prognozēšana 18Telpas ""Mājas karstā ūdens vadība 18-20Telpas karstāMājas karstā ūdens vadība 7,12,30Telpas karstāMajaš vadība 15,18Telpas terperatMērījuma marķēšana 6,7TemperatMērījums 7-8,9,18TendenoModbus RTU iestatījumi 27TendenoModema pieslēgums 31intervālsModema statuss 25Tendeno

Nedēļas grafiks16,19 Nepārtraukta normālā temperatūra 15,17 Nepārtraukts lielais temperatūras pazeminājums15,17 Nepārtraukts temperatūras pazeminājums 15,17 Nosaukumu piešķiršana 6,7

Oulink 25,31 Ounet 30

Pamatskats 4 Paralēlā nobīde 13 Piekļuve (Access) 28 Piespiedu vadība 15, 18 PIN kods 25 Pirmspaaugstinājums 12 Produkta likvidēšana 31

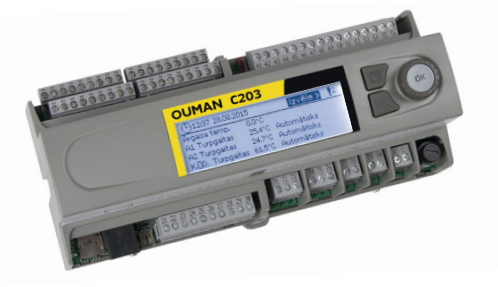

Rudens žāvēšana 11-12

Sensora kļūdas trauksmes 21 Signāla stiprums 25 Silto grīdu apkures prognozēšana 8,13 SIM karte 25,31 Sistēmas iestatījumi 24-29 SMS iestatījumi 25 SMS izmantošana 30 SNMP iestatījumi 27

Tehniskā informācija 32 Telpas "I" vadība 14 Telpas kompensācija 11,14 Telpas temperatūras iestatījums 11 Telpas temperatūras informācija 9 Temperatūras pazeminājums 12, 15, 17, 18 Tendences 9 Tendences žumālfaila paraugu saglabāšanas intervāls7 Tendences žumālfaila saglabāšana (csv) 7 Tikla iestatījumi 27,28 Tipa informācija 29,30 Trauksmes kategorijas 23 Trauksmes signāli 4,21-23 Trauksmju maršrutēšana 23 Trauksmju saņēmēji 22 Trauksmju vēsture 22 Turpgaitas ūdens temperatūra 8,10 Turpgaitas ūdens temperatūras informācija 8-9 Turpgaitas ūdens temperatūras maks robeža 10 Turpgaitas ūdens temperatūras min. robeža 10

Valodas atlasīšana 24 Valodas mainīšana 24 Vārsta skalošana 12 Vasaras funkcija 11, 12 Vispārīgā kompensācija 14

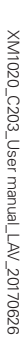

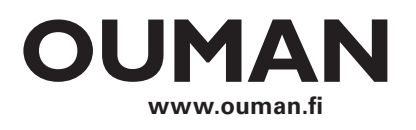

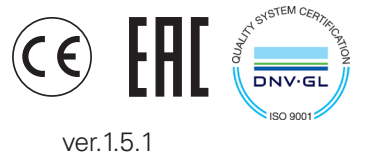